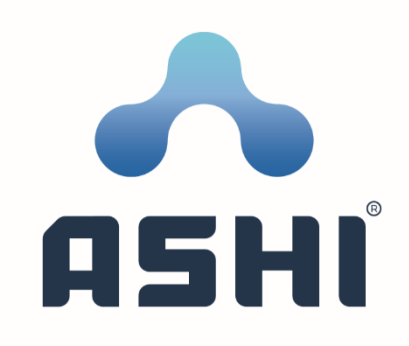

# Manual i përdorimit për website-at e komunave të Republikës së Kosovës

# Përmbajtja

| Njohje me Projektin4                             |
|--------------------------------------------------|
| Struktura e Projektit4                           |
| Njohje me WordPress-in5                          |
| Куçja5                                           |
| Kryefaqja e WordPress-it6                        |
| WordPress Plugins - (Shtojcat)7                  |
| Kryefaqja e website-it                           |
| Ndryshimi i linqeve në kryefaqe8                 |
| Ndryshimi i imazheve në kryefaqe9                |
| Header-i11                                       |
| Header-i për desktop11                           |
| Shtimi, fshirja dhe ndryshimi i një linku11      |
| Header-i për mobil15                             |
| Shtimi, fshirja dhe ndryshimi i një linku15      |
| Modulet e Header-it                              |
| Shtimi i një moduli17                            |
| Fshirja e një moduli                             |
| Ndryshimi i një moduli20                         |
| Footer-i                                         |
| Ndryshimi i Adresës dhe kontaktit21              |
| 22 Modifikimi i moduleve të footer-it            |
| Faqet                                            |
| Shtimi i një faqeje24                            |
| 24 Modifikimi i një faqeje ekzistuese            |
| Fshirja e një faqeje25                           |
| Shtimi i një faqeje me sidebar25                 |
| 27 Shtimi i një faqeje me dokumente              |
| Shtimi i një faqeje me dokumente dhe taksonomi28 |
| Shtimi i një faqeje me sidebar dhe dokumente29   |
| Postimet                                         |
| Shtimi i një postimi të ri                       |
| Modifikimi i një postimi ekzistues               |

| Fshirja e një postimi                             |
|---------------------------------------------------|
| Shtimi i një shërbimi                             |
| Renditja e një shërbimi34                         |
| Shtimi i një lajmi                                |
| Shtimi i një ngjarjeje                            |
| Shtimi i një thirrjeje publike                    |
| Shtimi i një kontakti                             |
| Renditja e një kontakti                           |
| Menu-të e WordPress-it 40                         |
| Definimi i një menu-je                            |
| Shtimi i linqeve në një menu41                    |
| Fshirja e një linku të menu-së                    |
| Pyetje të sheshta                                 |
| Shtimi i një pyetjeje të shpeshtë43               |
| Renditja e pyetjeve të shpeshtë43                 |
| Videoinçizimet e mbledhjeve të kuvendit komunal45 |
| Popups e videove                                  |
| Shtimi i videos                                   |
| Shtimi i videos për një kohë të caktuar48         |
| Si mund të?                                       |

# Njohje me Projektin

Në këtë projekt kemi realizuar zhvillimin e website-ave të komunave të Republikës së Kosovës përmes platformës WordPress. WordPress-i është një platformë e njohur për krijimin dhe menaxhimin e website-ave, e cila ofron fleksibilitet dhe lehtësi përdorimi edhe për persona jo-teknik.

Në këtë manual kemi marrë shembull website-in e komunës së Prishtinës. Komunat e tjera janë realizuar në mënyrë të ngjashme me komunën e Prishtinës.

#### Struktura e Projektit

Website-at e komunave janë të strukturar në këtë formë:

Header-i

Në Header përfshihen logoja e komunës, opsioni për të ndryshuar gjuhën, fusha për të kërkuar ndonjë informatë që gjendet në website, modulet e komunës si drejtoritë, kuvendi etj.

- Shërbimet
   Gjenden shërbimet e ndryshme që ofron komuna.
- Lajmet dhe Thirrjet publike
   Gjenden lajmet dhe thirrjet publike të publikuara.
- Kalendari i aktiviteteve / Ngjarjet
   Përfshihen kalendari i aktiviteteve dhe ngjarjeve të komunës.
- Linget
   Gjenden linge të ndryshme rreth komunës.
- Publikimet
   Përfshihen publikimet e komunës si takimet publike, dëgjimet buxhetore etj.
- Videot e mbledhjeve dhe kontaktet
   Përfshihen videoinxhizimet e mbledhjeve të mbajtuara të kuvendit komunal, kontaktet e komunës.
- Footer-i
   Përfshihen adresa e komunës, linqe të ndryshme dhe rrjetet sociale të komunës.

# Njohje me WordPress-in

# Kyçja

Për tu kyçur në WordPress-in e website-it shënojmë url-in e website-it përkatës në web shfletues dhe ia shtojmë në fund edhe termin "/wp-admin".

> URL-i i website-it/wp-admin

Na shfaqet ndërfaqja siq tregohet në figurën 1.

| Emër Përdoruesi ose Adresë Email                           |
|------------------------------------------------------------|
| Mbamë Mend     Hyni                                        |
| Humbët fjalëkalimin tuaj?<br>← Shko te Komuna e Prishtinës |

Figura 1. Ndërfaqja për kyçje në WordPress

Shënojmë të dhënat e përdoruesit dhe klikojmë në butonin "Hyni" ("Log In" në gjuhën angleze) për tu kyçur. Nëse nuk jeni të regjistruar si përdorues duhet fillimisht të regjistroheni e pastaj mund të kyçeni.

### Kryefaqja e WordPress-it

Pasi të kyçemi drejtohemi te kryefaqja e WordPress-it e cila duket si në figurën 2.

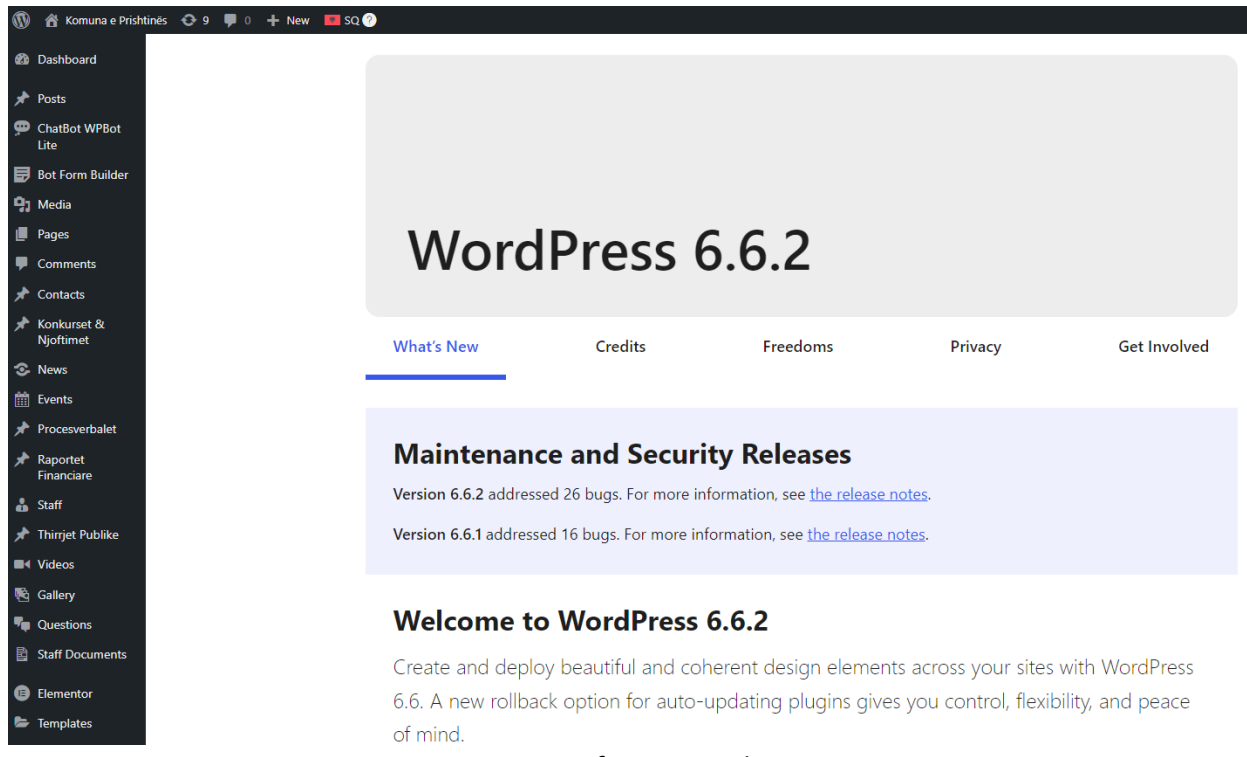

Figura 2. Kryefaqja e WordPress-it

Siq shihet në figurën 2, në anën e majtë gjenden module të ndryshme ku mund të bëjmë ndryshmet që dëshirojmë në website.

Disa nga modulet janë si më poshtë:

- Dashboard
- Posts
- Media
- Pages
- Comments
- > Appearance
- Plugins
- Users
- Tools
- > Settings

# WordPress Plugins - (Shtojcat)

WordPress Plugins janë skripta softuerësh që shtojnë funksionalitet në website. Disa nga plugins që janë përdorur në website-at e komunave janë:

> Elementor

Është një ndërtues faqeje për WordPress që ofron një ndërfaqe të thjeshtë drag-and-drop, duke e bërë lehtë krijimin e dizajneve të personalizuara pa nevojën për kodim.

#### Advanced Custom Fields

Lejon krijimin e fushave të personalizuara në WordPress, duke e bërë të lehtë menaxhimin e përmbajtjeve dhe ndihmuar zhvilluesit të krijojnë aplikacione më të avancuara.

> WPML

Është një plugin për shumëgjuhësi në WordPress që lejon përdoruesit të përkthejnë dhe menaxhojnë përmbajtjen e tyre në gjuhë të ndryshme, duke e bërë faqen e tyre më të aksesueshme për një audiencë ndërkombëtare.

#### > All-in-one WP Migration

Është një plugin që lehtëson transferimin e faqeve WordPress duke ofruar një proces të thjeshtë për eksportimin dhe importimin e të gjitha të dhënave, përfshirë skedarët dhe bazën e të dhënave, pa pasur nevojë për njohuri teknike.

#### > Ajax Search Lite

Është një plugin që ofron një sistem kërkimi të shpejtë dhe të avancuar për WordPress, duke lejuar përdoruesit të gjejnë përmbajtje me rezultate në kohë reale, pa rifreskimin e faqes.

#### ChatBot WPBot Lite

Është një plugin që integron një chatbot në faqen tuaj WordPress, duke ofruar mundësinë për të biseduar me vizitorët dhe për t'u ofruar ndihmë të shpejtë në lidhje me pyetje të zakonshme.

# Kryefaqja e website-it

Për të bërë ndryshime në website të komunës duhet fillimisht të kyçemi si përdorues në WordPress-in e komunës (shih "Kyçja"). Pasi të kemi bërë këtë hapim kryefaqen e website-it dhe na shfaqet ndërfaqja si në figurën 3. Për të modifikuar kryefaqen përmes plugin-it "Elementor" klikojmë në butonin "Edit with Elementor" siq tregohet me shigjetë në figurë.

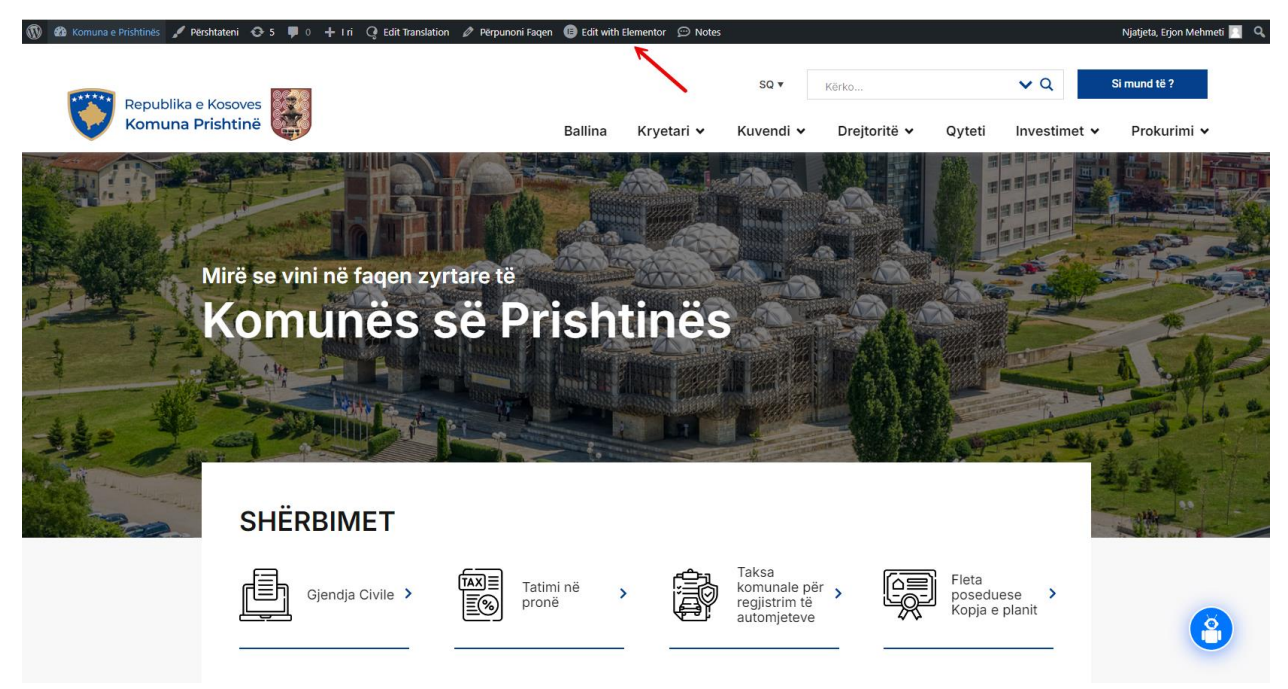

Figura 3. Kryefaqja e website-it të komunës së Prishtinës

# Ndryshimi i linqeve në kryefaqe

Për të bërë ndryshime të ndonjë linku të kryefaqes gjejmë linkun që dëshirojmë ta ndryshojmë dhe klikojmë në të. P.sh për të ndryshuar linkun "SHERBIMET" klikojmë në të dhe në anën e majtë na shfaqet ndërfaqja si në figurën 4. Tek fusha "Title" mund të ndryshojmë titullin e linkut ndërsa tek fusha "Link" mund të ndryshojmë url-in e linkut. E njëjta procedurë ndiqet për të bërë ndryshime edhe tek linqet e tjerë.

Në fund për të përditësuar ndryshimet klikojmë në butonin "Update" qe gjendet në fund të anës së majtë të ndërfaqes.

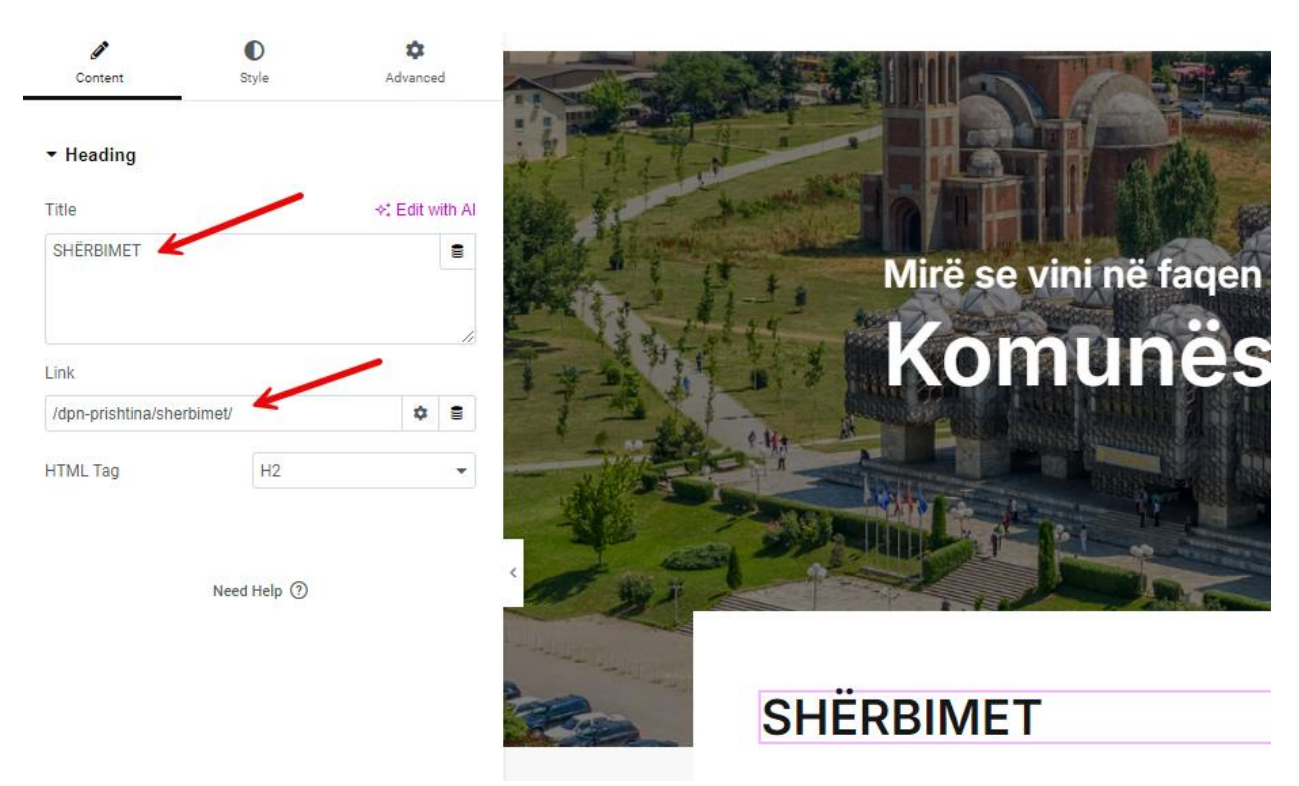

Figura 4. Ndërfaqja për ndrrimin e linqeve në Kryefaqe

#### Ndryshimi i imazheve në kryefaqe

Për të bërë ndryshime të ndonjë imazhi në kryefaqe gjejmë vendin ku ruhet imazhi që dëshirojmë ta ndryshojmë. P.sh. për të ndryshuar imazhin që gjendet tek pjesa e linqeve klikojmë tasqet "Ctrl + I" për të hapur Navigator të Elementorit nëse nuk është i shfaqur. Më pas klikojmë tek rubrika "Links boxes" e Navigator-it siq shihet në figurën 5. Në anën e majtë të ekranit na shfaqet ndërfaqja si në figurën 6. Në vendin ku tregon shigjeta klikojmë për të ndryshuar imazhin.

Për të përditësuar ndryshimet klikojmë në butonin "Update".

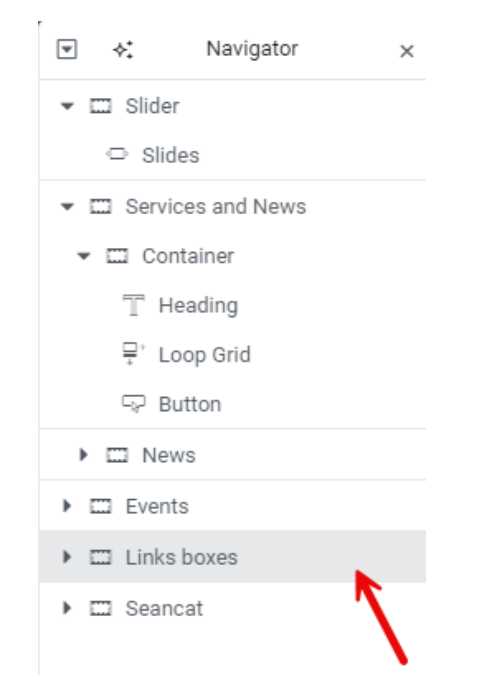

Figura 5. Navigator i Elementor-it për linqet në kryefaqe

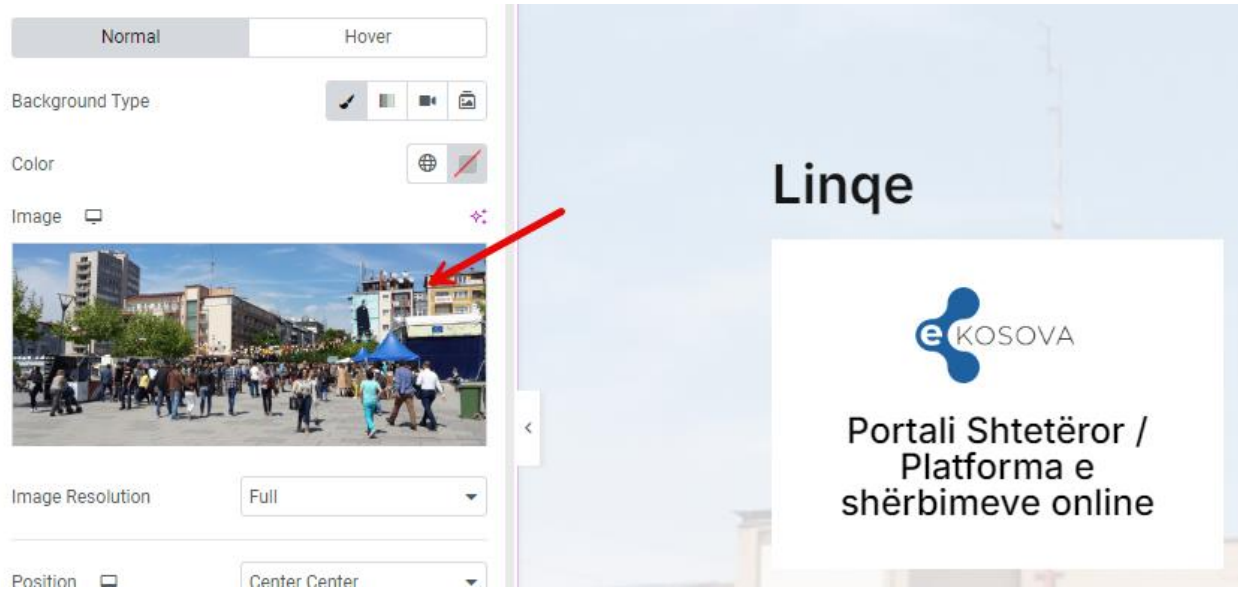

Figura 6. Ndërfaqja për ndrrimin e imazhit tek Linqet

# Header-i

### Header-i për desktop

#### Shtimi, fshirja dhe ndryshimi i një linku

Për të shtuar, fshirë apo ndryshuar një link në head-er duhet bërë këto hapa:

Fillimisht gjejmë modulin "Templates" në WordPress dhe klikojmë të.

Në modulin "Templates" gjejmë menynë përkatëse ku dëshirojmë të bëjmë ndryshimin. P.sh nëse dëshirojme te bëjmë ndryshimin tek menyja e drejtorive gjejmë këtë meny e cila është e emërtuar "Megamenu – Drejtoritë".

Tek menyja përkatëse selektojmë opsionin "Edit with Elementor" dhe hapet dritarja qe tregohet ne figurën 7.

| Elements         | Globals                                 | Republika e Kosoves<br>Komuna Prishtinë |         |                                                                                                    | SQ ▼                                                                     | Kërko                                                     |                                                                                   | <b>∨</b> Q                                               | Si mund te ? |
|------------------|-----------------------------------------|-----------------------------------------|---------|----------------------------------------------------------------------------------------------------|--------------------------------------------------------------------------|-----------------------------------------------------------|-----------------------------------------------------------------------------------|----------------------------------------------------------|--------------|
| Q. Search Widget |                                         |                                         | Ballina | Kryetari 🗸                                                                                                    | Kuvendi 🗸                                                                | Drejtoritë 🗸                                              | Qyteti                                                                            | Investi 👻                                                | Navigator ×  |
| - Layout         | Grid<br>Grid<br>Image<br>Video<br>Video | Hegamenu<br>Lexoni rreth komunës        |         | te<br>Kadastri<br>Inspekcioni<br>Investime k<br>menaxhim<br>Shërbime p<br>dhe shpëtir<br>Urbanizëm<br>Planifikimi<br>Parqe | i<br>apitale dhe<br>i kontratave<br>uublike, mbrojtje<br>n<br>strategjik | Biografia<br>Program<br>Sistemi i<br>Parametr<br>Informat | / Detyrat dhe<br>Vetëpunsimit<br>Alarmimit Put<br>at e ndotësve<br>a të rëndësish | , Përgjegjës<br>t<br>slik<br>të ajrit (Pil<br>me - Admir |              |
| Spacer           | Coogle Maps                             |                                         | Frone   |                                                                                                    | + • *:<br>Drag widget here                                               |                                                           |                                                                                   |                                                          | 8            |

Figura 7. Ndërfaqja për linqet e Header-it

#### Shtimi I nje linku

Për të shtuar një link klikojmë në njërin nga linqet që janë në meny ose tek Navigator i Elementor-it klikojmë për ta shpalosur rubrikën "Megamenu" dhë gjejmë rubrikën Tabs. Në anën e majtë na shfqet dritarja "Edit Tabs" që tregohet në figurën 8.

| Edit Tabs                               |        |   | Republika e Kosoves  |                   |     |                           | SQ ▼                  | Kërko        |                   | ٧Q           | Si mund te ?                  |
|-----------------------------------------|--------|---|----------------------|-------------------|-----|---------------------------|-----------------------|--------------|-------------------|--------------|-------------------------------|
| Arsim                                   | Û      | × | V Komuna Prisitine   | /                 |     |                           |                       |              |                   |              |                               |
| lulturë                                 | C      | × |                      | Ballina           | к   | (ryetari 🗸                | Kuvendi 🗸             | Drejtoritë 🗸 | Qyteti            | Investi      | <ul> <li>Navigator</li> </ul> |
| sport                                   | ¢      | × | Megamenu             | ı – Drejtor       | ite | •                         |                       |              |                   |              | Gantainar                     |
| ıjqësi                                  | Ċ      | × |                      | <u> </u>          |     |                           |                       |              |                   |              | ▼ □ Container                 |
| inanca                                  | ß      | × | AL RUDAT STOR        | Administratë      |     | Kadastri                  |                       | Biograf      | ia / Detyrat dhe  | Përgjegjës   | 🕨 🖂 Administrate              |
|                                         | 0      |   |                      | Shëndetsi         |     | Inspekcioni               |                       | Raporte      | e - Drejtoria e M | irëqenies \$ | 🕨 🞞 Shendetsi                 |
| onē                                     | ¢      | × |                      |                   |     | Investing L               | onitolo dho           | Subver       | cionet - Drejtor  | ia e Mirëqe  | 🕨 🖾 Mirgenie Sociale          |
| ulastri                                 | ß      | × |                      | Miregenie Sociale | >   | menaxhim i                | kontratave            | A 171        |                   |              | <ul> <li>Arsim</li> </ul>     |
| uasui                                   | Q      | ^ |                      | Arsim             |     |                           |                       | Арііко       | Dhiine per Nain   | me Juriaiki  | 🕨 🖾 Kultur                    |
| spekcioni                               | ¢      | × |                      | Kultur"           |     | Shërbime p<br>dhe shpëtin | ublike, mbrojtje<br>1 |              |                   |              | <ul> <li>Sport</li> </ul>     |
|                                         |        |   | Lexoni rreth komunës | Kulture           |     |                           |                       |              |                   |              | <ul> <li>Bujqesi</li> </ul>   |
| vestime kapitale dhe menaxhim i kontrat | ¢      | × |                      | Sport             |     | Urbanizëm                 |                       |              |                   |              | Financa                       |
| hërbime publike, mbrojtje dhe shpëtim   | C      | × |                      | Bujqësi           |     | Planifikimi s             | strategjik            |              |                   |              | Prone                         |
| Irbanizēm                               | C      | × |                      | Financa           |     | Parqe                     |                       |              |                   |              |                               |
| lanifikimi strategjik                   | ¢      | × |                      | Pronë             |     | Tab #17                   |                       |              |                   |              |                               |
| arqe                                    | ¢      | × |                      |                   |     |                           |                       |              |                   |              |                               |
| ab #17                                  | C      | × |                      |                   |     |                           |                       |              |                   |              |                               |
| + Add Tab                               |        |   |                      |                   |     |                           | + • *:                |              |                   |              | (3)                           |
| ه بت رو چ                               | Update | ^ |                      |                   |     |                           | Drag widget here      |              |                   |              |                               |

Figura 8. Ndërfaqja për linqet e Header-it

Për të shtuar një link klikojmë tek butoni "Add Tab". Shtohet Tab-i si ne figurën 9.

| Tab #18 |   | Ç        | ×       |
|---------|---|----------|---------|
| Title   | × | ≿ Edit v | vith Al |
| Tab #18 |   |          | 8       |
| Icon    | C | 9 £      |         |
| CSS ID  |   |          | 8       |

Figura 9. Tab-i për shtimin e linqeve në Header

Për të shtuar një link qe nuk përmbanë nënlinqe tek fusha "Title" shtojmë html elementin për linqe siq tregohet më poshtë:

<a class="navLink" href="Këtu shtohet url-i i linkut.">Këtu shtohet titulli i linkut. </a>

Për të përditësuar ndryshimin klikojmë tek butoni "Update".

Për të shtuar një link qe përmbanë nënlinqe tek "Title" shtojmë emrin e linkut që dëshirojmë ta shtojmë si p.sh "Ekonomi".

Tek fusha "Icon" zgjedhim ikonën që dëshirojmë. Tek "Icon Library" zgjedhim ikonën "Angle Right". Pas kësaj shfaqet edhe fusha "Active Icon" në te cilën poashtu zgjedhim ikonën "Angle Right". Këto hapa tregohen në figurën 10.

| Ekonomi     | ¢ ×              |   |
|-------------|------------------|---|
| Title       | ♦‡ Edit with All | I |
| Ekonomi     | 8                | 1 |
| Icon        |                  | 1 |
| Active Icon | ⊗ £ >            |   |
| CSS ID      | 8                | ) |

Figura 10. Tab-i për shtimin e linqeve me nënlinqe në Header

Për të shtuar nënlinqe tek linku që e shtuam e klikojmë dhe në anën e djathtë na shfaqet ndërfaqja e elementor-it për të shtuar elemente. Klikojmë në butonin "+" për të shtuar një container të elementor-it dhe pastaj shtojmë elementin "Heading". Na shfaqjet pamja si në figurën 11. Shtojmë titullin dhe url-in e linkut siq shihet në figurën 12.

| ≡•                         | Edit Heading    |                 | Pepublika e Kosoves  |                    |                           |                             |              |                |              |              |
|----------------------------|-----------------|-----------------|----------------------|--------------------|---------------------------|-----------------------------|--------------|----------------|--------------|--------------|
| Content                    | D<br>Style      | ¢<br>Advanced   | Komuna Prishtinë     |                    |                           | SQ ▼                        | Kërko        |                | <b>∨</b> Q   | Si mund te ? |
| ✓ Heading                  |                 |                 |                      | Ballina            | Kryetari 🗸                | Kuvendi 🗸                   | Drejtoritë 🗸 | Qyteti         | Investimet 🗸 | Prokurimi 🗸  |
| Title<br>Ketu shtojme titi | ullin e link-ut | +: Edit with Al | Megamenu             | ı – Drejtori       | te                        |                             |              |                |              |              |
| Link                       |                 | h               | Rent Text            | Administratë       | Kadastri                  |                             | Ketu sł      | ntojme titulli | n e link-ut  |              |
| Ketu shtojme url           | H2              | * 9             |                      | Mirëqenie Sociale  | Investime k               | apitale dhe<br>i kontratave |              |                |              |              |
|                            | Need Help ③     |                 | Lexoni rreth komunës | Arsim<br>Kulturë   | Shërbime p<br>dhe shpëtir | oublike, mbrojtje<br>n      |              |                |              |              |
|                            |                 |                 |                      | Sport              | Urbanizëm                 |                             |              |                |              |              |
|                            |                 |                 |                      | Bujqësi<br>Financa | Parqe                     | suategjik                   |              |                |              |              |
|                            |                 |                 |                      | Pronë              | Ekonomi                   | >                           |              |                |              |              |
|                            |                 |                 |                      |                    |                           |                             |              |                |              |              |
|                            |                 |                 |                      |                    |                           | +                           |              |                |              | (3)          |
| \$                         | 3 I) ®          | Update 🔨        |                      |                    |                           | Drag widget here            |              |                |              |              |

Figura 11. Ndërfaqja për linqet qe përmbajnë nënlinqe

#### Heading

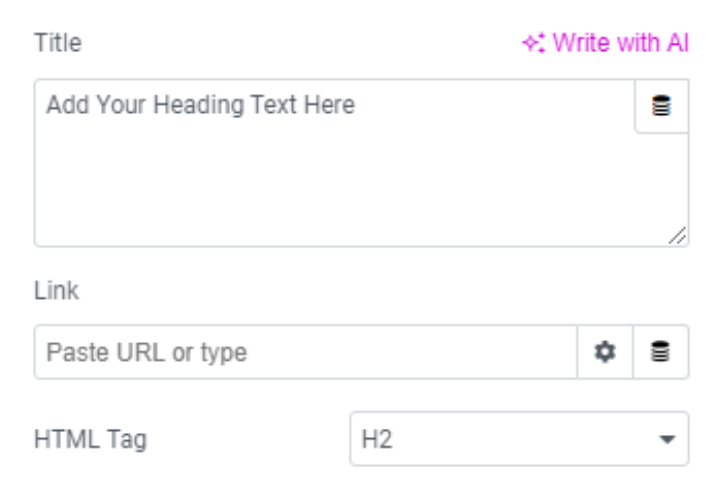

Figura 12. Ndërfaqja për shtimin e nënlinkut në header

#### Fshirja e një linku

Për të fshirë një link në header tek dritarja "Edit Tabs" klikojmë në botonin "X" të linkut përkatës që dëshirojmë ta fshijmë. Kjo Tregohet në figurën 13 . Për të përditësuar ndryshimin klikojmë tek butoni "Update".

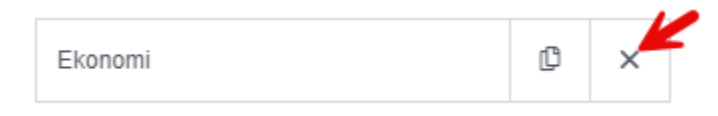

Figura 13. Fshirja e një linku në header

#### Ndryshimi i një linku

Për të ndryshuar një link tek dritarja "Edit Tabs" klikojmë linkun që dëshirojmë ta ndryshojmë. Në fund për të përditësuar ndryshimet klikojmë tek butoni "Update".

#### Header-i për mobil

#### Shtimi, fshirja dhe ndryshimi i një linku

Për të shtuar, fshirë apo ndryshuar një link në header për mobil duhet bërë këto hapa; fillimisht shkojmë tek moduli "Appearance" në WordPress dhe selektojmë nënmodulit "Menus". Selektojmë menynë e header-it me emrin "Main Menu" dhe na shfaqet dritarja si në figurën 14:

| Videos                            |                                     |                                                                                                    |
|-----------------------------------|-------------------------------------|----------------------------------------------------------------------------------------------------|
| 🚯 Gallery                         | Edit Menus Manage Locations         |                                                                                                    |
|                                   |                                     |                                                                                                    |
| Questions                         | Select a menu to edit: Main Menu    | Select or create a new menu. Do not forget to save your changes!                                                               |
| Staff Documents                   |                                     |                                                                                                    |
|                                   |                                     |                                                                                                    |
|                                   | Add menu items                      | Menu structure                                                                                                    |
| Templates                         | EN (22)   SQ (25)   SR (5)          |                                                                                                    |
| 🔊 Appearance                      | Pages 🔺                             | Menu Name Main Menu Translations: Ø EN, Ø SR <u>Synchronize menus between languages</u> Language SQ •                          |
| Themes                            |                                     | Drag the items into the order you prefer. Click the arrow on the right of the item to reveal additional configuration options. |
| Patterns                          | Most Recent View All Search         |                                                                                                    |
| Customize                         |                                     | Bulk Select                                                                                                    |
| Monus                             | Performanca komunale                |                                                                                                    |
| Thoma Cattings                    | Buxhetimi me piesëmarrie            | Ballina Front Page, Elementor 🔻                                                                                                |
| Theme settings                    | Dēgjimet buxhetore                  |                                                                                                    |
| Theme File Editor                 | Videoinçizimet e mbledhjeve të      | Kryetari Custom Link 🔻                                                                                                    |
| 😰 Plugins 🧿                       | kuvendit komunal — Elementor        |                                                                                                    |
| 💄 Users                           | C Konsultimet publike — Elementor   | Përparim Rama sub item Staff 🔻                                                                                                 |
| - Cocio                           | <ul> <li>Takimet publike</li> </ul> |                                                                                                    |
| Ju Tools                          | Planet hapësinore komunale          | Jehona Lushaku Sadriu sub item Staff 🔻                                                                                         |
| <ul> <li>All-in-One WP</li> </ul> | Organi Shqyrtues i Prokurimit       |                                                                                                    |
| Migration                         | Sistemi Informativ për Menaxhimin   | Alban Zogaj sub item Staff 🔻                                                                                                   |
| E Settings                        | e Burimeve Njerezorë (SIMBNJ) /     |                                                                                                    |
| 📅 ACF                             | Platforma e konsultimeve publike    | Save Menu Delete Menu                                                                                                    |

Figura 14. Ndërfaqja e menysë "Main Menu" në WordPress

#### Shtimi i nje linku

Për të shtuar një link tek ndërfaqja qe tregohet ne figurën 15, gjejmë linkun që deshirojmë të shtojmë:

| Add menu items                    |   |
|-----------------------------------|---|
| EN (22)   <b>SQ (25)</b>   SR (5) |   |
| Pages                             |   |
| Most Recent View All Search       |   |
| Posts                             | • |
| Staff                             | • |
| Custom Links                      | • |
| Categories                        | • |

Figura 15. Gjetja e një linku në meny

Nëse dëshirjomë ta shtojmë një link të një faqeje atë e bëjmë tek kategoria "Pages" ku kemi tri mundësi për të shtuar një link përmes "Most Recent", "View All" dhe "Search". Përmes "Search" procedura eshte si ne figurën 16. Në fund për të përditësuar ndryshimet klikojmë tek butoni "Save Menu".

| Pages                                              | • |
|----------------------------------------------------|---|
| Most Recent View All Search                        |   |
| Qyteti                                             |   |
| 🗌 Vizioni ynë për Prishtinën                       |   |
| Vendimet e Organit shqyrtues të                    |   |
| prokurimit — Elementor                             |   |
| <ul> <li>Vendimet e komunës ndaj</li> </ul>        |   |
| kërkesave për rishqyrtim — Elementor               |   |
| <ul> <li>Teatri i qytetit të Prishtinës</li> </ul> |   |
| "Dodona"                                           |   |
| 🗌 Statuti                                          |   |
| 🗌 Sektori i kuvendit                               |   |
| Rini — Elementor                                   |   |
| 🥑 Qyteti — Elementor                               |   |
| 🗌 Projektet e realizuara — Elementor               |   |
| Procedurat për kërkim të pëlqimit                  | Ì |
| për shfrytëzim të hapësirës publike                |   |
| Select All Add to Menu                             |   |

Figura 16. Shtimi një linku në meny përmes Search-it

Nëse dëshirjomë ta shtojmë një link të stafit atë e bëjmë tek rubrika "Staff". Nëse rubrika "Staff" nuk është e shfaqur shkojmë te pjesa e sipërme e dritares tek "Screen Options" dhe e shtojmë atë.

Nëse dëshirjomë ta shtojmë një link kostum atë e bëjmë tek rubrika "Custom Links".

#### Fshirja e nje linku

Për të fshirë një link klikojme ne linkun që dëshirojmë ta fshijmë dhe klikojmë në opsionin "Remove" siq tregohet në figurën 17. Në fund për të përditësuar ndryshimet klikojmë tek butoni "Save Menu".

| Qyteti                                 | Elementor |  |
|----------------------------------------|-----------|--|
| Navigation Label                       |           |  |
| Qyteti                                 |           |  |
| Move Up one Under Prokurimi To the top |           |  |
| Original: <u>Qyteti</u>                |           |  |
| Remove Cancel                          |           |  |

Figura 17. Fshirja e një linku në meny

#### Ndryshimi i titullit të një linku

Për të ndryshuar titullin e një link klikojme ne linkun që dëshirojmë të ja ndryshojmë titullin dhe tek "Navigation Label" shtojmë titullin e ri. Në fund për të përditësuar ndryshimet klikojmë tek butoni "Save Menu".

#### Modulet e Header-it

Header-i përmbanë disa module rreth komunës si kuvendi, drejtoritë etj. Mund të shtojmë module të reja, fshijmë ndonjërin nga modulet apo bëjmë ndryshime në to.

#### Shtimi i një moduli

Për të bërë ndryshime tek modulet shkojmë te kryefaqja e komunës dhe klikojmë në butonin "Edit with Elementor" (shih "<u>Kryefaqja e website-it</u>"). Në dritaren që hapet klikojmë tek header-i për të bërë ndryshime në të. Në anën e majtë na shfaqet ndërfaqja "Edit Menu" që tregohet në figurën 18. Klikojmë në butonin "Add Item" për të shtuar modulin.

Menu Items

| Ballina    | C     | × |
|------------|-------|---|
| Kryetari   | C     | × |
| Kuvendi    | C     | × |
| Drejtoritë | C     | × |
| Qyteti     | C     | × |
| Investimet | C     | × |
| Prokurimi  | ¢     | × |
| + Add I    | tem 🖌 |   |

Figura 18. Modulet e header-it

#### Shtimi i një moduli që nuk përmban linqe

Pasi te kemi klikuar në butonin "Add Item" në fushat përkatëse shkruajmë emrin e modulit dhe linkut e tij siq tregohet në figurën 19. Në fund për të përditësuar ndryshimet klikojmë butonin "Update" që gjendet në anën e majtë në fund të ekranit.

| Buxheti                                        | ¢         | ×       |
|------------------------------------------------|-----------|---------|
| Title                                          | ¢‡ Edit v | vith Al |
| Buxheti                                        |           | 8       |
| Link                                           |           |         |
| prishtina/buxheti                              | \$        | 8       |
| Dropdown Content                               | 0         | OFF     |
| Click on the menu item to edit its dropdown co | ontent.   |         |
| Icon                                           | S         |         |
| CSS ID                                         |           | 8       |

Figura 19. Shtimi i një moduli të vetëm në header

#### Shtimi i një moduli që përmban linqe

Për të shtuar një modul që përmban linqe procedura është e ngjashe si te "<u>Shtimi i një moduli që nuk</u> <u>përmban linqe</u>" veqse e lëjmë fushën për shtimin e linkut të zbrazët siq shihet në figurën 20.

Poashtu e lidhim modulin me template-in e tij përkatës në WordPress (nëse template nuk ekzison ai duhet të shtohet) siq tregohet në figurën 21.

| Kuvendi                      |                           | ¢       |
|------------------------------|---------------------------|---------|
| Title                        | ♦‡ Edit v                 | vith Al |
| Kuvendi                      |                           | 8       |
| Link                         |                           |         |
| Paste URL or type            | \$                        | 8       |
| Dropdown Content             | ON                        |         |
| Click on the menu item to ea | lit its dropdown content. |         |
| Icon                         | ⊗ &                       |         |
| CSS ID                       |                           | 8       |

Figura 20. Shtimi i një moduli që përmban linqe

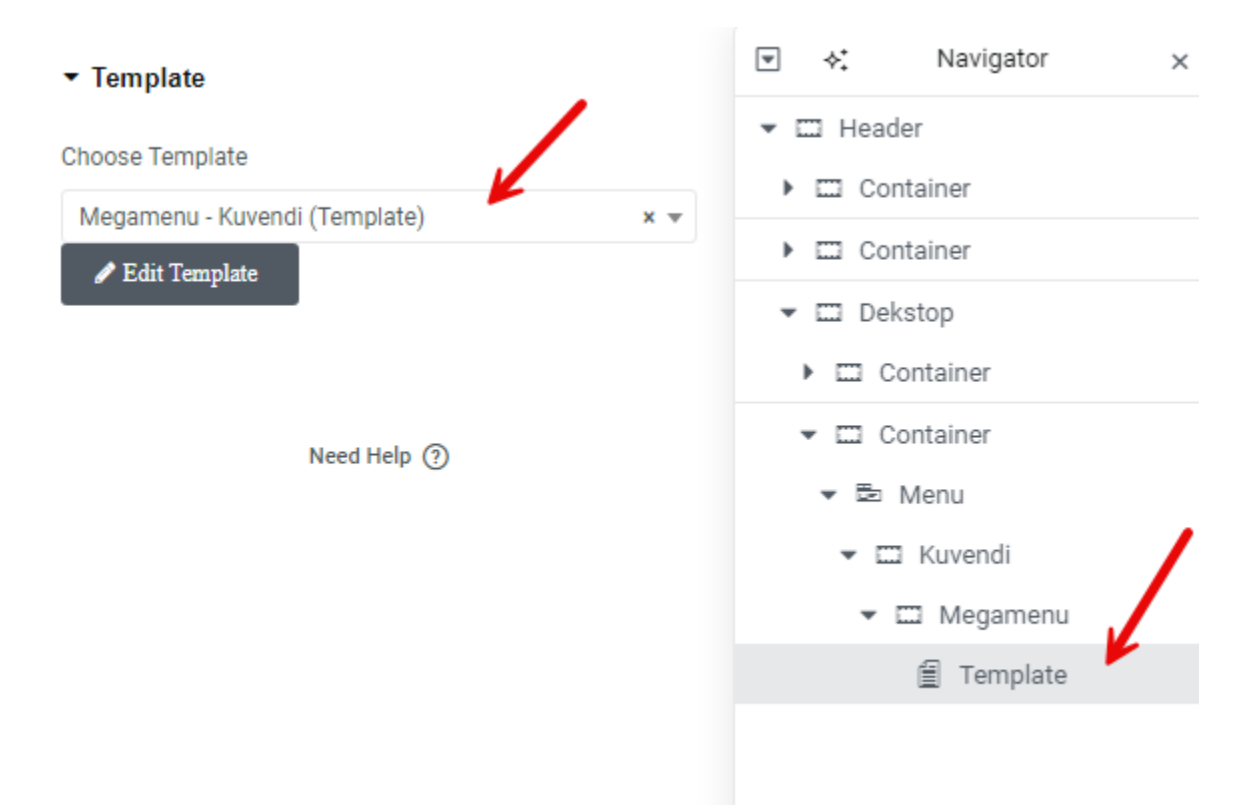

Figura 21. Lidhja e modulit me template-in e tij përkatës

#### Fshirja e një moduli

Për të fshirë një modul tek ndërfaqja "Edit Menu" klikojmë në botonin "X" të modulit përkatës që dëshirojmë ta fshijmë. Kjo Tregohet në figurën 22. Për të përditësuar ndryshimin klikojmë tek butoni "Update".

| Ekonomi | ſ | × |
|---------|---|---|

Figura 22. Fshirja e një moduli

#### Ndryshimi i një moduli

Për të ndryshuar një modul tek dritarja "Edit Menu" klikojmë modulin që dëshirojmë ta ndryshojmë. Mëtutje procedura është e ngjashme si "<u>Shtimi i një moduli</u>". Kryejmë ndryshimet dhe në fund për t'i përditësuar ato klikojmë tek butoni "Update".

# Footer-i

Për të bërë ndryshime tek footer-i e hapim website-in përmes "wp-admin"(shih "<u>Kycja</u>"). Në shiritin e WordPress-it që na shfaqet në pjesën e sipërme të dritares klikojmë në butonin "Edit with Elementor" (shih "<u>Kryefaqja e website-it</u>"). Gjejmë footeri-n dhe na shfaqet pamja si në figurën 23.

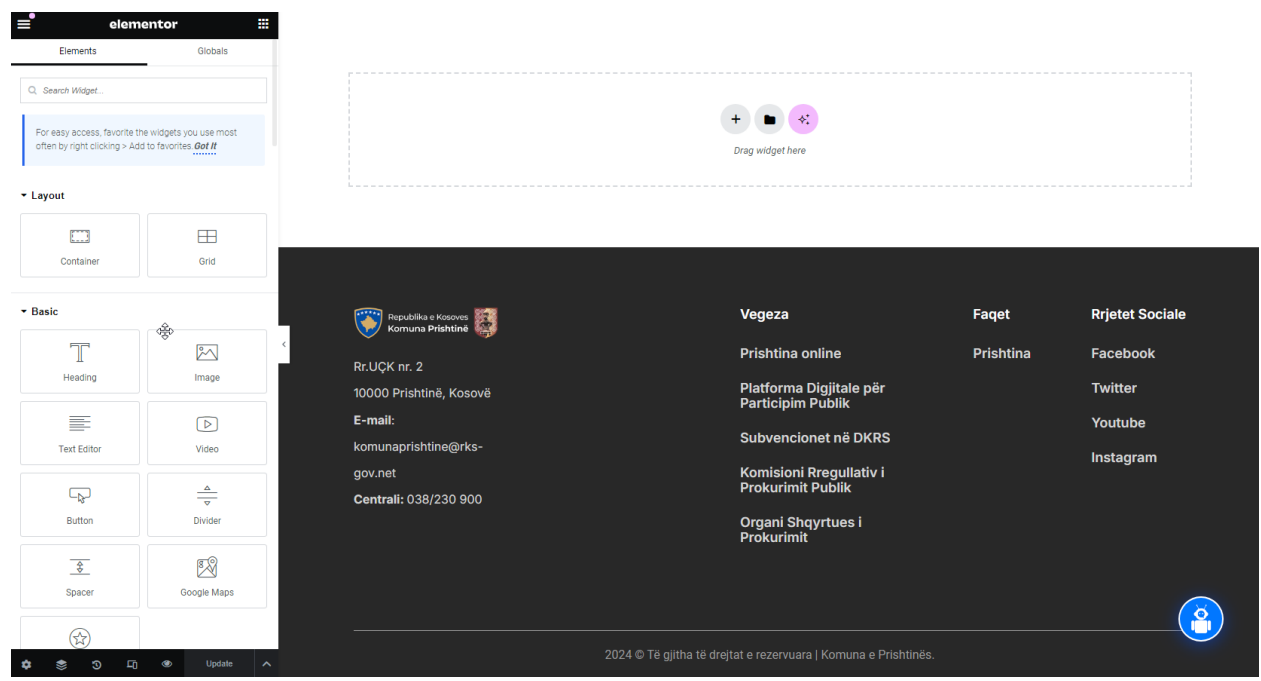

Figura 23. Ndërfaqja për të bërë ndryshimë në footer

### Ndryshimi i Adresës dhe kontaktit

Për të ndryshuar të dhënat rreth adresës dhe kontaktit të komunës në dritaren e hapur në figurën 23, klikojmë kudo në footer dhe më pas klikojmë tek rubrika e adresës. Na shfaqet pamja si në figurën 24.

Siq shihet në figurën 24 në anën e majtë mund të bëjmë ndryshimet qe dëshirojmë. Për të përditësuar ndryshimet klikojmë tek butoni "Update".

|               |           |         | *      | k‡ Edit v  | vith Al |   |                                      |
|---------------|-----------|---------|--------|------------|---------|---|--------------------------------------|
| Shtoni Media  |           |         | Pamor  | Tekst      | 8       |   |                                      |
| Paragraf      | ▼ B       | I       | ⊔ ⊟    | Ξ          |         |   |                                      |
| 8 🗙 🚍         |           |         |        |            |         |   |                                      |
| Rr.UÇK nr. 2  | !         |         |        |            |         |   | Republika e Kosoves Komuna Prishtinë |
| 10000 Prisht  | inë, Koso | ovë     |        |            |         |   | Rr.UÇK nr. 2                         |
| E-mail: kom   | unaprisł  | ntine@  | ¢rks-g | ov.ne      | t       |   | 10000 Prishtinë, Kosovë              |
| Centrali: or  | -         | 00      | 2      |            |         |   | E-mail:                              |
| contrain. 0   | 50/2309   |         |        |            |         | < | komunanrishtino@rks-                 |
|               |           |         |        |            |         |   | komunaprismine@rks-                  |
|               |           |         |        |            |         |   | gov.net                              |
|               |           |         |        |            |         |   | <b>Centrali:</b> 038/230 900         |
|               |           |         |        |            |         |   |                                      |
|               |           |         |        |            |         |   |                                      |
| Drop Cap      |           |         |        | $\bigcirc$ | Off     |   |                                      |
| Columns 🖵     | C         | Default |        |            | •       |   |                                      |
| Columns Gap 📮 |           |         |        |            | px ~    |   |                                      |
| )             |           |         |        | 0          |         |   |                                      |
|               |           |         |        |            |         |   |                                      |
|               |           |         |        |            |         |   |                                      |
|               | Need He   | elp 🕐   |        |            |         |   |                                      |
| 🗴 📚 🗠         |           | ۲       | U      | pdate      | ~       |   |                                      |
|               |           |         |        |            |         |   | 1                                    |

Figura 24. Ndërfaqja për ndryshimin e adresës dhe kontaktit

# Modifikimi i moduleve të footer-it

Për të bërë ndryshime në njerën nga modulet e footer-it qe shfaqen në figurën 25, fillimisht gjejmë emrin e menysë së WordPress-it që korrespodon me modulin ku dëshirojmë të bëjmë ndryshime.

P. sh. menyja korrespondues për modulin "Vegeza" është "Vegzat". Kjo tregohet në figurën 26. Më pas shkojmë në WordPress gjejmë modulin "Appearance" dhe selektojmë nënmodulin "Menus". Gjejmë dhe selektojmë emrin e menysë "Vegeza". Procedura per të bërë ndryshime është e njejtë si tek "<u>Head-ri për mobil</u>".

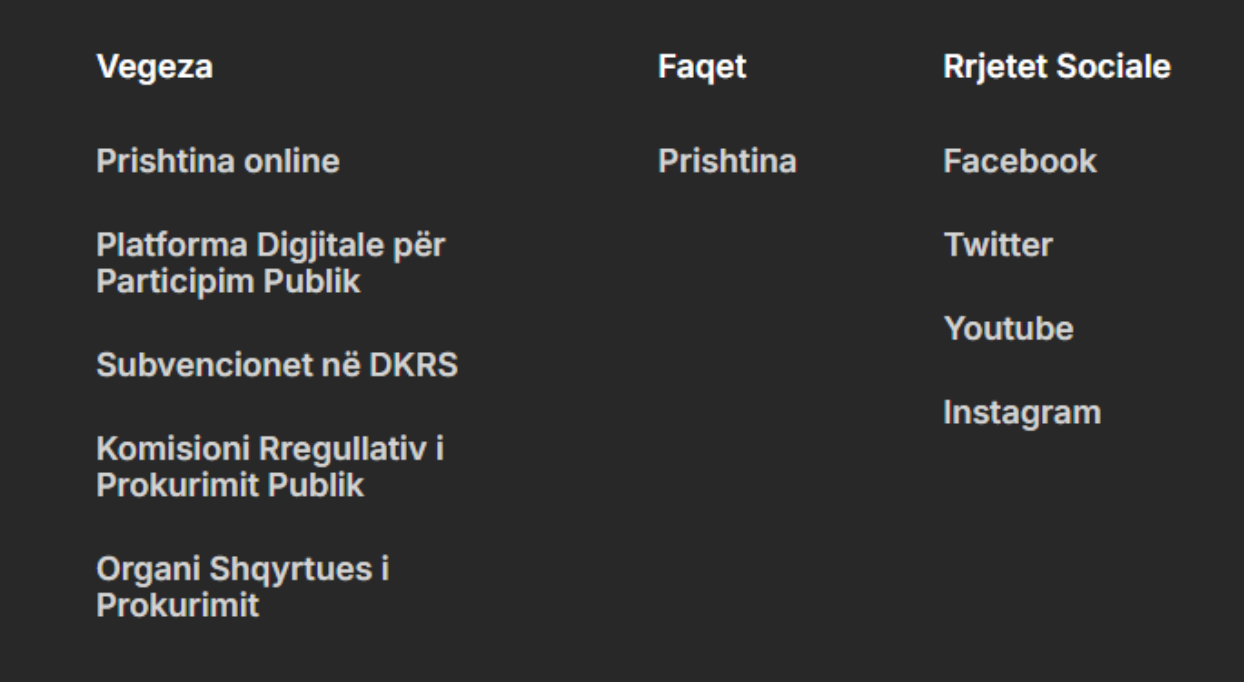

Figura 25. Modulet e footer-it

| Menu Name 💠                   | Menu             |   |                                     |                                              |
|-------------------------------|------------------|---|-------------------------------------|----------------------------------------------|
| Menu                          | Vegzat           | • |                                     |                                              |
| Go to the Menus screen to mar | nage your menus. |   |                                     |                                              |
| Layout                        | Vertical         | • | Republika e Kosoves Kosoves Kosoves | Vegeza                                       |
| Alignment                     | = = =            | H | Rr.UÇK nr. 2                        | Prishtina online                             |
| Pointer                       | None             | - | 10000 Prishtinë, Kosovë             | Platforma Digjitale për<br>Participim Publik |
| Cubmenu Indianter             | 0                |   | E-mail:                             |                                              |
| Submenu Indicator             | 0                |   | komunaprishtine@rks-                | Subvencionet në DKRS                         |
| Mobile Dropdown               |                  |   | gov.net                             | Komisioni Rregullativ i                      |
| Breakpoint                    | None             | • | Centrali: 038/230 900               | Prokurimit Publik                            |
| Normal H                      | over Active      |   |                                     | Organi Shqyrtues i<br>Prokurimit             |
| Icon                          | ≡ 🅸              | * |                                     |                                              |

Figura 26. Ndërfaqja për modifikimin e moduleve të footer-it

# Faqet

### Shtimi i një faqeje

Për të shtuar një faqe të re shkojme në WordPress tek moduli "Pages" dhe klikojmë nënmodulin "Add New Pages". Na shfaqet pamja si në figurën 27.

Shënojmë titullin e faqes tek fusha "Add title" dhe përmbajtjen tek fusha "Type / to choose a block". Pasi te kemi shtuar të dhënat që dëshirojmë klikojmë tek butoni "Publish" për të publikuar faqen. Për t'u shfaqur faqja si link ne header duhet ndjekur procedura që tregohet tek "<u>Header-i</u>".

| 🗱 🕂 🖌 🗁 🔁 💽 Edit with Elementor | 🗐 No Title | Ctrl+K | Save draft   Schedule                  |
|---------------------------------|------------|--------|----------------------------------------|
|                                 |            |        | Page Block X                           |
| Add title                       |            |        | No Title                               |
| Add title                       |            |        | Set featured image                     |
|                                 |            |        | ◆: Generate with Elementor AI          |
| Type / to choose a block        |            | +      | Add an excerpt                         |
|                                 |            |        | Last edited 5 minutes from now.        |
|                                 |            |        | Status Draft                           |
|                                 |            |        | Publish Immediately                    |
|                                 |            |        | Link /51411                            |
|                                 |            |        | Author Erjon Mehmeti                   |
|                                 |            |        | Template Default template              |
|                                 |            |        | Discussion Closed                      |
|                                 |            |        | Parent None                            |
|                                 |            |        | Order 0                                |
|                                 |            |        | Page Category                          |
| Post Documentation              |            |        | ADD NEW PAGE CATEGORY                  |
|                                 |            |        |                                        |
| External Page                   |            |        | Separate with commas or the Enter key. |
|                                 |            |        | MOST USED<br>Sherbime, Home Menu       |
| is External Page                |            |        | Home Menu Publikimet                   |
|                                 |            |        | *                                      |

Figura 27. Ndërfaqja për shtimin e një faqeje në WordPress

### Modifikimi i një faqeje ekzistuese

Për të modifikuar një faqe qe ekziston në WordPress klikojmë tek moduli "Pages". Tek fusha për te kërkuar faqet shënojmë emrin e faqes që deshirojmë të gjejmë. P. sh. për të gjetur faqen "Bibliotekat" shënojmë "Bibliotekat" dhe klikojmë butonin "Search Pages". Kjo tregohet në figurën 28.

| A | All (790)   Mine (1)   Published (787)   Drafts (3)              |        |               |                |             |                                |              |
|---|------------------------------------------------------------------|--------|---------------|----------------|-------------|--------------------------------|--------------|
| S | Q (315)   EN (285)   SR (190)   All languages (790)              |        |               |                | Bibliotekat |                                | Search Pages |
|   | Bulk actions V Apply All dates V                                 | Filter |               |                |             |                                | 7 items      |
|   | 🗌 Title 븆                                                        |        | Author        | Page Categorys | <b>•</b> ÷  | Date 🌲                         |              |
|   | Bibliotekat<br>Edit   Quick Edit   Trash   View   Duplicate This | ++     | Endrit Hyseni | _              | _           | Published<br>2024/05/20 at 11: | 37 am        |

Figura 28. Gjetja e një faqeje në WordPress

Më pas klikojmë në butonin "Edit" siq tregohet ne figurën 29, për të bërë ndryrshimet që dëshirojmë. Procedura për të bëre ndryshimet dhe ruajtur faqen është e njejtë si tek "<u>Shtimi i një faqeje</u>".

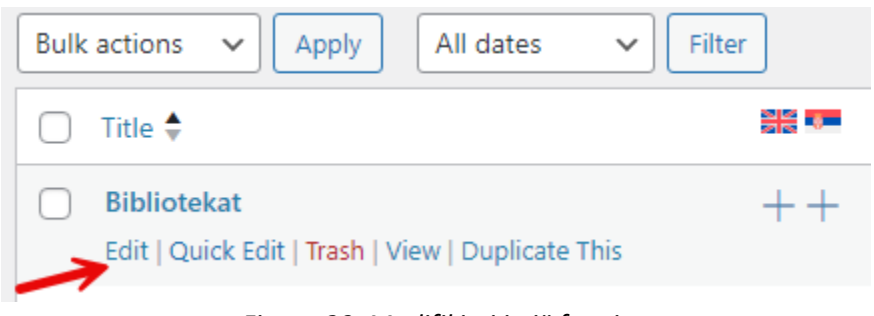

Figura 29. Modifikimi i një faqeje

### Fshirja e një faqeje

Për të fshirë një faqe gjejmë faqen që deshirojmë të fshijmë. Procedura e gjetjes së faqes është e njejtë si tek "<u>Modifikimi i një faqeje ekzistuese</u>". Për të fshirë faqen klikojmë në butonin "Trash" siq shihet në figurën 30.

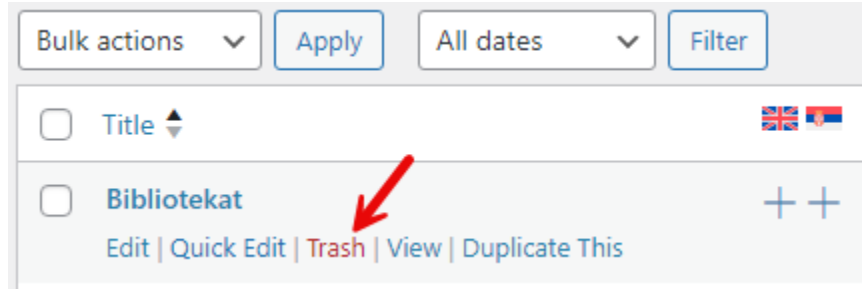

Figura 30. Fshirja e një faqeje

#### Shtimi i një faqeje me sidebar

Për të shtuar një faqe me sidebar procedura fillestare është e njejtë si tek "<u>Shtimi i një faqeje</u>". Si shembull marrim faqen "Qyteti". Pasi të publikojmë faqen "Qyteti" e hapim atë përmes Elementor-it duke klikuar në butonin "Edit with Elementor" siq tregohen në figurën 31.

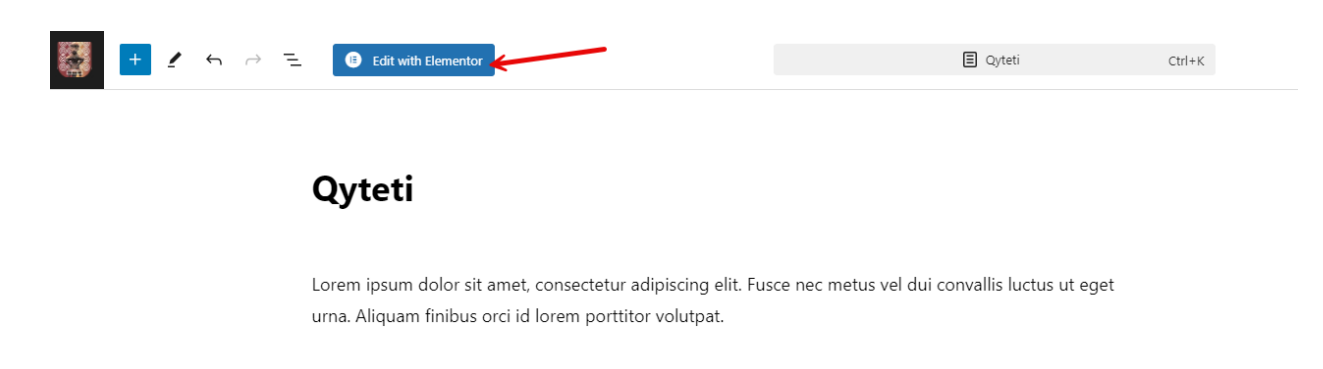

#### Figura 31. Modifikimi i një faqeje përmes Elementor-it

Na shfaqet pamja si në figurën 32. Klikojmë në butonin qe tregohet me shigjetë në figurë. Hapet ndërfaqja e template-ave dhe tek "My Templates" gjejmë dhe selektojmë template-in përkatës në këtë rast template-in "Page with Sidebar" dhe klikojmë në butonin "Insert" siq tregohet ne figurën 33.

| Elements                                                 | Globals                                                    | V | Republika e Kosoves<br>Komuna Prishtinë     |                   |                   | SQ ▼                      | Kërko                  |               | <b>∨</b> Q             | Si mund te ? |
|----------------------------------------------------------|------------------------------------------------------------|---|---------------------------------------------|-------------------|-------------------|---------------------------|------------------------|---------------|------------------------|--------------|
| Q. Search Widget                                         |                                                            |   |                                             | Ballina           | Kryetari 🗸        | Kuvendi 🗸                 | Drejtoritë 🗸           | Qyteti        | Investimet 🗸           | Prokurimi 🗸  |
| For easy access, favorite<br>often by right clicking > A | the widgets you use most<br>dd to favorites. <b>Got It</b> |   | Lorem ipsum dolor sit amet, conse volutpat. | ctetur adipiscing | elit. Fusce nec m | etus vel dui conv         | allis luctus ut eget u | ırna. Aliquam | n finibus orci id lore | em porttitor |
| ▼ Layout                                                 |                                                            |   |                                             |                   |                   |                           |                        |               |                        |              |
| Container                                                | Grid                                                       |   |                                             |                   |                   |                           |                        |               |                        |              |
|                                                          |                                                            |   |                                             |                   |                   | + • *<br>Drag widget here |                        |               |                        |              |
| Heading                                                  | Mage                                                       | K |                                             |                   |                   |                           |                        |               |                        |              |

Figura 32. Ndërfaqja për shtimin e një template-i

| C | LIBRARY                         |           | Blocks Pages | My Templates      |         | T                 | φ 🖻 | × |
|---|---------------------------------|-----------|--------------|-------------------|---------|-------------------|-----|---|
|   |                                 |           |              |                   |         | Page with Sidebar |     | 0 |
|   | NAME                            | TYPE      | CREATED BY   | CREATION DATE     | ACTIONS |                   |     |   |
|   | Page with Sidebar               | Container | Endrit Hyse  | ni 26 Prill, 2024 | Preview | t Insert          |     |   |
|   | Page with Sidebar and Documents | Container | Endrit Hyse  | ni 30 Prill, 2024 | Preview | • ± Insert        |     |   |
|   |                                 |           |              |                   |         |                   |     |   |

Figura 33. Shtimi i template-it "Page with Sidebar"

Më pas bartim përmbajtjen e faqes tek hapsira përkatëse dhe selektojmë menynë e sidebarit korrespondues për faqen që kemi shtuar siq tregohet në figurën 34. Në rastin e faqes "Qyteti" emri i menysë së sidebarit korrespondues është "Sidebar Qyteti" siq tregohet me shigjetë.

| Content                | ●<br>Style        | Advanced      | $\checkmark$ | Komuna Prishtinë  |         |                                    | SQ ▼                                       | Kërko                                     |                                   | V Q Srmu                          |
|------------------------|-------------------|---------------|--------------|-------------------|---------|------------------------------------|--------------------------------------------|-------------------------------------------|-----------------------------------|-----------------------------------|
| - Layout               |                   |               |              |                   | Ballina | Kryetari 🗸                         | Kuvendi 🗸                                  | Drejtoritë 🗸                              | Qyteti                            | Investimet 🗸 P                    |
| Menu Name 🛠            | Menu              |               | /            |                   |         | 0                                  |                                            |                                           |                                   |                                   |
| Menu                   | Sidebar Q         | vteti 👻       |              | Qyteti            |         | Qyteti                             |                                            |                                           |                                   |                                   |
| Go to the Menus screen | to manage your me | enus.         |              | Historiku         |         | Lorem ipsum do<br>luctus ut eget u | olor sit amet, cons<br>ırna. Aliquam finib | ectetur adipiscing<br>us orci id lorem po | elit. Fusce ne<br>rttitor volutpa | ec metus vel dui convallis<br>at. |
| Alignment              | Vertical          | = + =  =      |              | Sipërfaqja        |         |                                    |                                            |                                           |                                   |                                   |
| Pointer                | None              | •             |              | Harta e qytetit   |         |                                    |                                            |                                           |                                   |                                   |
| Submenu Indicator      |                   | ◎ •           | <            | Numri i banorëve  |         |                                    |                                            |                                           |                                   |                                   |
| Mobile Dropdown        |                   |               |              | Emrat e rrugëve   |         |                                    |                                            |                                           |                                   |                                   |
| Breakpoint             | None              | •             |              | Fshatrat          |         |                                    |                                            |                                           |                                   |                                   |
| Normal                 | Hover             | Active        |              | Telefonat me rëno | dësi    |                                    |                                            |                                           |                                   |                                   |
| Icon                   |                   | <u>=</u> 25 ★ |              | Lidhjet në web    |         |                                    |                                            |                                           |                                   |                                   |
|                        | Need Help 🕐       |               |              | Galeria           |         |                                    |                                            |                                           |                                   |                                   |

Figura 34. Vendosja e menysë korresponduese

Në fund për të përditësuar ndryshimet klikojmë tek butoni "Update".

### Shtimi i një faqeje me dokumente

Për të shtuar një faqe me dokumente procedura në fillim deri kur duhet te selektojmë tempate-in përkatës është e njejte si tek "<u>Shtimi i një faqeje me sidebar</u>". Në këtë rast kemi zgjedhur faqen me dokumenta "Vendimet". Zgjedhim template-in "Faqe me Dokumente" siq tregohet ne figurën 35.

|                   | Bloc      | ks Pages      | My Templates   |         | (†) (†            | × |
|-------------------|-----------|---------------|----------------|---------|-------------------|---|
|                   |           |               |                |         | faqe me dokumente | Q |
| NAME              | ТҮРЕ      | CREATED BY    | CREATION DATE  | ACTIONS |                   |   |
| Faqe me Dokumente | Container | Endrit Hyseni | 30 Prill, 2024 | Preview | w 🛓 Insert        |   |

Figura 35. Shtimi i template-it "Faqe me Dokumenta"

Klikojmë tek rubrika ku duhet të shfaqen dokumentet dhe në anën e majtë na shfaqet "Shortcode". Në "Shortcode" tek termi "pre\_filter\_term" shtojme brenda thonjëzave emrin përkatës për kategorinë e dokumenveteve që dëshirojmë të shtojmë në rastin e faqes "Vendimet" emri është "vendimet". Kjo tregohet në figurën 36, dhe figurën 37. Emrin korrespondues të kategorisë për faqen me dokumenta mund ta gjejmë në WordPress tek moduli "Posts" dhe nënmoduli "Categories".

| Shortcode Enter your shortcode                                                                                                    | Vendimet             |                                                                                                    |            |  |  |
|----------------------------------------------------------------------------------------------------|----------------------|----------------------------------------------------------------------------------------------------|------------|--|--|
| liter_filter_post_type='post'<br>pre_filter_term='vendmet'<br>efficit_act"<br>show, search='true'<br>filter_date='true'                                                                  | Kërko                | Të gjitha ✓ <b>Kërko</b>                                                                                          |            |  |  |
| pře filtér parent-"true"<br>shoh "ataxionomis-"0"<br>ajax="true"<br>tpxe-"page"<br>taxonomise, ali-"Të Gjitha"<br>yeer, ali-"Të Gjitha"<br>yeer, ali-"Të Gjitha"<br>yeer, ali-të Gjitha" | PDF Vendi            | m për paradhënie lidhur me shpërblimin e dëmit për znj. Elza Ujkani                                               | 13/06/2024 |  |  |
| Need Help (?)                                                                                                    | PPF Vendii           | m për vënien në konsultim publik për projekt rregulloren për ndarjen e subvencioneve<br>omuna e Prishtinës        | 13/06/2024 |  |  |
|                                                                                                    | PDF Vendii<br>jashtë | m për formimin e komisionit për verifikimin e ngjarjeve të ndodhura në mbledhjen e<br>izakonshme të dt. 14.3.2024 | 31/05/2024 |  |  |
|                                                                                                    | Elaura 27 Chi        | timi i niä faasis me dekumente                                                                                    |            |  |  |

Figura 37. Shtimi i nje jaqeje me aokumente

Shortcode

Enter your shortcode

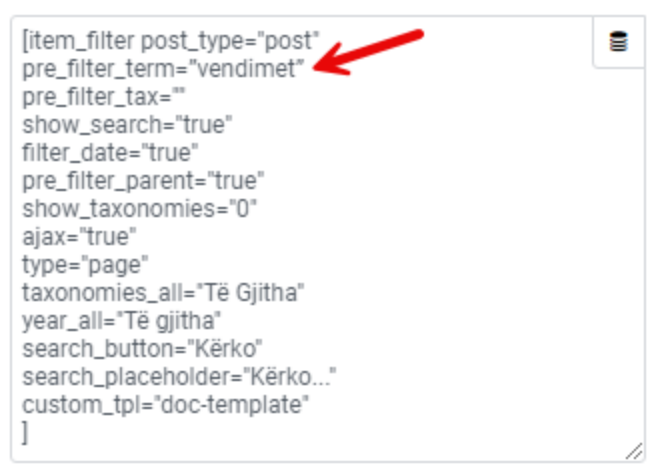

Figura 38. Shortcode-i për një faqe me dokumente

### Shtimi i një faqeje me dokumente dhe taksonomi

Për të shtuar një faqe me dokumente dhe taksonomi procedura është e njejtë si tek "<u>Shtimi i një faqeje</u> <u>me dokumente</u>" përveq se tek "shortcode" tek termi "show\_taxonomies" ndryshojmë vlerën prej "0" në "1" ose prej "false" në "true" siq tregohet në figurën 39.

Shortcode

Enter your shortcode

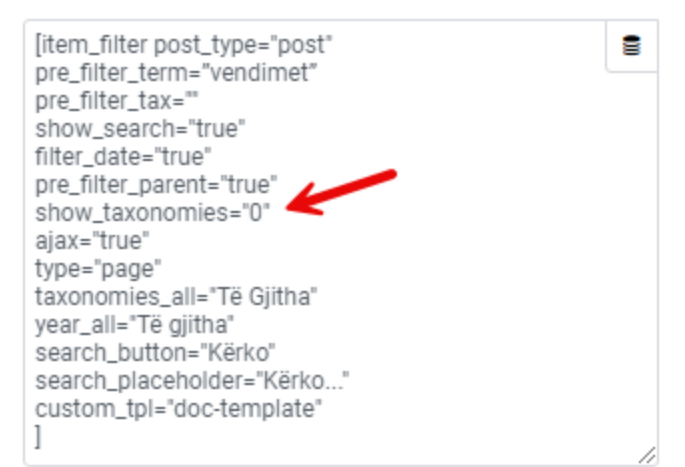

Figura 39. Shortcode-i për një faqe me dokumente dhe taxomoni

### Shtimi i një faqeje me sidebar dhe dokumente

Për të shtuar një faqe me sidebar dhe dokumente procedura është e ngjashme si tek "<u>Shtimi i një faqeje</u> <u>me sidebar</u>" dhe "<u>Shtimi i një faqeje me dokumente</u>" përveqse zgjedhim template-in përkatës siq tregohet në figurën 40.

| ٦ | LIBRARY                         |           | Blocks | Pages        | My Templates | _             |       |         | (f)              | φ |   |   |
|---|---------------------------------|-----------|--------|--------------|--------------|---------------|-------|---------|------------------|---|---|---|
|   |                                 |           |        |              |              |               |       | Pa      | age with Sidebar |   | С | ξ |
|   | NAME                            | TYPE      | CF     | REATED BY    | CF           | REATION DATE  | ACTIC | NS      |                  |   |   |   |
|   | Page with Sidebar               | Container | Er     | ndrit Hyseni | 20           | 5 Prill, 2024 | ۲     | Preview | ± Insert         |   |   |   |
|   | Page with Sidebar and Documents | Container | Er     | ndrit Hyseni | 3(           | ) Prill, 2024 | ۲     | Preview | ± Insert         |   |   |   |

Figura 40. Shtimi i template-it "Page with Sidebar and documents"

# Postimet

### Shtimi i një postimi të ri

Për të shtuar një postim të ri shkojmë në WordPress te moduli "Posts" dhe klikojmë nënmodulin "Add New Post". Na hapet nderfaqja qe tregohet në figurën 41.

| 🗱 🕂 🖌 💬 🖻 💽 Edit with Elementor                      | 🖉 No Title | Ctrl+K | Save draft 🔲 Schedule 🔲 🗄                                        |
|------------------------------------------------------|------------|--------|------------------------------------------------------------------|
| Add title                                            |            |        | Post Block X                                                     |
| Add the                                              |            |        | Set featured image                                               |
| Type / to choose a block                             |            | ÷      | +: Generate with Elementor Al<br>Add an excerpt                  |
|                                                      |            |        | Last edited 5 minutes from now.<br>Status Draft                  |
|                                                      |            |        | Publish Immediately<br>Link /51424                               |
|                                                      |            |        | Author Erjon Mehmeti<br>Template Default template                |
|                                                      |            |        | Discussion Pings only<br>Sticky                                  |
|                                                      |            |        | Categories                                                       |
| Documents Fields                                     |            |        | SEARCH CATEGORIES                                                |
| Ngarko Dokumentin final<br>No file selected Add File |            |        | Investimet                                                       |
| Data e dokumentit finale<br>15/10/2024               |            |        | KËSHILLI KOMUNAL PËR<br>SIGURI NË BASHKËSI<br>Konsultime Publike |

Figura 41. Ndërfaqja për shtimin e një postimi

Shënojmë titullin e postimit tek fusha "Add title" dhe përmbajtjen tek fusha "Type / to choose a block".

Nëse dëshirojmë të ngarkojmë ndonjë dokument e bëjmë atë duke klikuar në butonin "Add File" siq shihet në figurën 42. Mund të ndryshojmë datën e dokumentit tek fusha për datën e dokumentit.

| Documents Fields                                     |
|------------------------------------------------------|
| Ngarko Dokumentin final<br>No file selected Add File |
| Data e dokumentit finale                             |
| 15/10/2024                                           |

Figura 42. Ngarkimi i dokumenteve në postim

Nëse dëshirojmë ta shtojmë postimin në një kategori përkatëse në anën e djathtë tek rubrika "Categories" gjejmë ose shkruajmë emrin e kategrisë që duam. P.sh. nesë shtojmë një postim tek faqja me dokumente "Vendimet" duhet të ja shtojmë postimit kategorinë "Vendimet" siq tregohet në figurën 43. Pasi të kemi shtuar të dhënat që dëshirojmë klikojmë tek butoni "Publish" për të publikuar postimin.

| Categories        | ^ |  |  |  |
|-------------------|---|--|--|--|
| SEARCH CATEGORIES |   |  |  |  |
| vendimet          |   |  |  |  |
| Vendimet          |   |  |  |  |
| Add New Category  |   |  |  |  |

Figura 43. Vendosja e kategorisë së postimit

### Modifikimi i një postimi ekzistues

Për të modifikuar një potim qe ekziston në WordPress klikojmë tek kategoria "Posts". Tek hapsira për të kërkuar postimet shënojmë emrin e postimit që deshirojmë të gjejmë, për shembull për të gjetur postimin "Vendimi shator 2024" shënojmë "Vendimi shator 2024" dhe klikojmë butonin "Search Posts" siq tregohet në figurën 44.

| All (2,394)   Mine (3)   Published (2,393)   Draft (1) |  |
|--------------------------------------------------------|--|
| SQ (1666)   EN (1)   SR (726)   All languages (2393)   |  |
| Vendimi shator 2024                                    |  |
| Search Posts                                           |  |
| Title 🗘                                                |  |
| Vendimi shator 2024                                    |  |
| Edit Quick Edit Trash View Duplicate This              |  |
| Title 🗣                                                |  |

Figura 44. Gjetja e një postimi

Më pas klikojmë në butonin "Edit" siq tregohet ne figurën 45, për të bërë ndryshimet që dëshirojmë. Procedura për të bërë ndryshimet dhe ruajtur postimin është e njejtë si tek "<u>Shtimi i një postimi të ri</u>".

| Bulk actions V Apply All dates                                        | <ul> <li>✓ All Categories</li> </ul> |
|-----------------------------------------------------------------------|--------------------------------------|
| 🗌 Title 🗘                                                             |                                      |
| Vendimi shator 2024 Edit   Quick Edit   Trash   View   Duplicate This | ++                                   |
| 🗌 Title 🗘                                                             |                                      |

Figura 45. Modifikimi i një postimi

#### Fshirja e një postimi

Për të fshirë një postim gjejmë postimin që deshirojmë ta fshijmë. Procedura e gjetjes së postimit është e njejtë si tek "<u>Modifikimi i një postimi ekzistuese</u>". Për të fshirë postimin klikojmë në butonin "Trash" siq shihet në figurën 46.

| Bulk actions V Apply All dates                                                | ✓ All Categories ✓ |
|-------------------------------------------------------------------------------|--------------------|
| 🗌 Title 🌲                                                                     |                    |
| Vendimi shator 2024     Edit   Quick Edit   Trash   View       Duplicate This | ++                 |
| 📄 Title 븆                                                                     |                    |

Figura 46. Fshirja e një postimi

# Shtimi i një shërbimi

Për të shtuar një shërbim të ri procedura fillestare është e njejtë si tek "Shtimi i një faqeje". Pasi të ja shtojmë titullin dhe përmbajtjen e shërbimit në anën e djathë të ndërfaqes ja caktojmë imazhin që duam ta ketë shërbimi siq shihet në figurën 47. Po ashtu duhet të ja përcaktojmë faqes kategorinë "Shërbime" siq shihet në figurën 48. Në fund e publikojmë shërbimin duke klikuar në butonin "Publish".

| Page Block     |                              | ×   | Page Category                | ^             |
|----------------|------------------------------|-----|------------------------------|---------------|
| ∎ M            | arrja e Lejes për ndërtim    | ÷   | ADD NEW PAGE CATEGORY        |               |
|                | Set featured image           |     | Separate with commas or the  | Enter key.    |
| <b>♦</b> ‡ Gen | erate with Elementor AI      |     | MOST USED                    |               |
| Add an excerpt |                              |     | Sherbime Home Menu           |               |
| Last edi       | ited 3 minutes from now.     |     | <u>Home Menu Publikimet</u>  |               |
| Figura 47.     | Shtimi i një imazhi për shër | bim | Figura 48. Shtimi i kategori | së "Sherbime" |

Figura 47. Shtimi i një imazhi për shërbim

#### Renditja e një shërbimi

Për të renditur një shërbim sipas dëshirës shkojmë në WordPress te moduli "Pages" dhe klikojmë tek nënmoduli "All Pages". Na shfaqet pamja si në figurën 49. Gjejmë një faqe që e ka kategorinë ("Page Categorys") "Sherbime" dhe klikojmë tek "Sherbime" siq tregohet me shigjetë në figurën 49. Na shfaqen të gjitha faqet që kanë kategorinë "Sherbime" siq tregohet në figurën 50.

| <b>8</b> 9<br>4           | Dashboard                          | Pag    | Jes Add New Page              |                                  |                         |                | Screen Options | Help V                                 |
|---------------------------|------------------------------------|--------|-------------------------------|----------------------------------|-------------------------|----------------|----------------|----------------------------------------|
| 0                         | Activity Log                       | All (7 | 89)   Published (780)   Dra   | fts (3)   Private (6)   Trash (1 | )                       |                |                |                                        |
| *                         | Posts                              | SQ (3  | 14)   EN (285)   SR (190)   / | All languages (789)              |                         |                |                | Search Pages                           |
| <b>9</b>                  | ChatBot WPBot<br>Lite              | Bull   | cactions 🗸 Apply              | All dates 🗸 Filter               |                         | 314 items      | « < 3          | of 16 > >                              |
| Ð                         | Bot Form Builder                   | 0      | Title 븆                       |                                  | Author                  | Page Categorys | <b>•</b> ÷     | Date 🜲                                 |
| 9)                        | Media                              |        | Debatet Publike               | 00                               | admin-dpn-              | Sherbime       | _              | Published                              |
|                           | Pages                              |        |                               |                                  | prishtina               |                |                | 2024/05/20 at<br>11:37 am              |
| All<br>Adı<br>Pa <u>c</u> | Pages<br>d New Page<br>ge Category | 0      | Deklarimet e pasurisë         | S                                | admin-dpn-<br>prishtina | Home Menu      | _              | Published<br>2024/05/20 at<br>11:37 am |
| •                         | Comments                           |        | Deklarimet e pasurisë         | 00                               | admin-dpn-              | _              | _              | Published                              |
| *                         | Contacts                           |        |                               |                                  | prishtina               |                |                | 2024/05/20 at<br>11:37 am              |
| 3                         | News                               | 0      | Departamenti i                | 00                               | admin-dpn-              | _              | _              | Published                              |
| *                         | Thirrjet Publike                   |        | Prokurimit —                  |                                  | prishtina               |                |                | 2024/05/20 at                          |
| *                         | Events                             |        | Elementor                     |                                  |                         |                |                | 11:37 am                               |
| *                         | Staff                              |        |                               |                                  |                         |                |                |                                        |

Figura 49. Faqet e komunës

| Dashboard                                   | Pages Add New Page                 |                                  |                         |                | Screen Option: | ₩ Help ▼                               |
|---------------------------------------------|------------------------------------|----------------------------------|-------------------------|----------------|----------------|----------------------------------------|
| 🕙 Activity Log                              | All (780)   Published (780)   Draf | ts (3)   Private (6)   Trash (1) |                         |                |                |                                        |
| 📌 Posts                                     | SQ (314)   EN (285)   SR (190)   4 | All languages (789)              | '                       |                |                | Search Pages                           |
| ChatBot WPBot<br>Lite                       | Bulk actions V Apply               | All dates 🗸 Filter               |                         | 26 items       | « < 1          | of 2 > >>                              |
| 🛃 Bot Form Builder                          | 🗋 Title 븆                          |                                  | Author                  | Page Categorys | <b>•</b> \$    | Date 🖨                                 |
| <ul> <li>9) Media</li> <li>Pages</li> </ul> | Arkivi i Perandorisë<br>Osmane     | 00                               | admin-dpn-<br>prishtina | Sherbime       | _              | Published<br>2024/05/20 at             |
| All Pages                                   |                                    |                                  |                         |                |                | 11.37 dill                             |
| Add New Page<br>Page Category               | Debatet Publike                    | 00                               | admin-dpn-<br>prishtina | Sherbime       | —              | Published<br>2024/05/20 at<br>11:37 am |
| Comments                                    | C E Balantim                       | ~ ~                              | admin dan               | Charbima       |                | Dublished                              |
| 🖈 Contacts                                  | E-Rekruum                          | 00                               | prishtina               | Sherbline      | _              | 2024/05/20 at                          |
| 😎 News                                      |                                    |                                  |                         |                |                | 11:36 am                               |
| 📌 Thirrjet Publike                          | Harta e qytetit —                  | 00                               | admin-dpn-              | Sherbime       | —              | Published                              |
| 🛗 Events                                    |                                    |                                  | promina                 |                |                | 11:36 am                               |
| ᡖ Staff                                     |                                    |                                  |                         |                |                |                                        |
| Videos                                      | Himni                              | AA                               | admin-dpn-              | Sherbime       | _              | Published                              |
| 🗟 Gallery                                   |                                    |                                  | prishtina               |                |                | 2024/05/20 at<br>11:36 am              |

Figura 50. Faqet me kategorinë shërbime

Më pas tek shërbimi të cilin dëshirojmë ta renditim klikojmë në butonin "Quick Edit" siq tregohet në figurën 51.

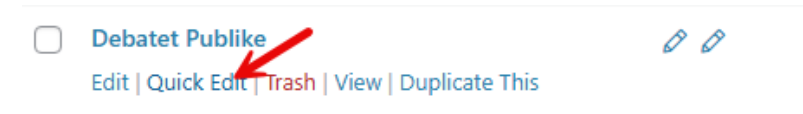

Figura 51. Modifikimi i shërbimeve

Për të renditur shërbimin tek rubrika "Order" që tregohet me shigjetë në figurën 52 ja caktojmë numrin e caktuar. Shërbimet janë të renditur në "Descending order" andaj shërbimi me numrin më të madh del i pari në renditje. P. sh. nëse të dishirojmë që shërbimi "Debatet Publike" të dal i pari në listë atëhere atij ja vendosim numrin më të madh. Klikojmë në butonin "Update" për t'i përditësuar të dhënat.

Shërbimin që dëshirojmë ta vendosim pas shërbimit "Debatet Publike" ja vendosim një numër më të vogël e kështu me radhe.

| QUICK EDIT       |                               |  |  |  |  |  |  |
|------------------|-------------------------------|--|--|--|--|--|--|
| Title            | Debatet Publike               |  |  |  |  |  |  |
| Slug             | debatet-publike               |  |  |  |  |  |  |
| Date             | 05-May 🗸 20 , 2024 at 11 : 37 |  |  |  |  |  |  |
| Password         | -OR- 🗌 Private                |  |  |  |  |  |  |
|                  |                               |  |  |  |  |  |  |
| Parent           | Main Page (no parent)         |  |  |  |  |  |  |
| Order            | 0                             |  |  |  |  |  |  |
| Template         | Default template 🗸            |  |  |  |  |  |  |
| Page Catego      | rys                           |  |  |  |  |  |  |
| Sherbime         | Sherbime                      |  |  |  |  |  |  |
|                  |                               |  |  |  |  |  |  |
| Separate pag     | e category with commas        |  |  |  |  |  |  |
| Translation P    | riorities                     |  |  |  |  |  |  |
| Optional         |                               |  |  |  |  |  |  |
|                  |                               |  |  |  |  |  |  |
| Separate tag     | s with commas                 |  |  |  |  |  |  |
| ✓ Allow Comments |                               |  |  |  |  |  |  |
| Status           | Status Published V            |  |  |  |  |  |  |
| Update           | Update Cancel                 |  |  |  |  |  |  |

Figura 52. Renditja e shërbimeve

# Shtimi i një lajmi

Për të shtuar një lajm të ri shkojmë në WordPress te moduli "News" dhe dhe klikojmë tek nënmoduli "Add New News". Na hapet nderfaqja qe tregohet në figurën 53. Shënojmë titullin e lajmit tek fusha "Add title" dhe përmbajtjen tek fusha "Type / to choose a block". Mund të shtojmë / ndryshojmë datën e lajmit tek fusha "Data e Lajmit".

| 🗱 🛨 🖌 ५ २ ऱ              | S No Title Ctrl+K | Save dra         | ft 🗖 Schedule 🔲 :                       |
|--------------------------|-------------------|------------------|-----------------------------------------|
|                          |                   | news             | Block X                                 |
|                          |                   | ≎                | No Title                                |
| Add title                |                   |                  | Set featured image                      |
|                          |                   | *: G             | enerate with Elementor AI               |
| Type / to choose a block |                   | + Last e         | edited 5 minutes from now.              |
|                          |                   | Statu            | s Draft                                 |
|                          |                   | Publi            | sh Immediately                          |
|                          |                   | Link             | /58931                                  |
|                          |                   | News             | sCategories 🗸                           |
|                          |                   | Lan              | guage 🔺                                 |
|                          |                   | Lan              | guage of this news                      |
|                          |                   | so               | 2 ~                                     |
|                          |                   | Trar             | islation Priority                       |
|                          |                   | 0                | ptional v edit terms                    |
|                          |                   |                  |                                         |
|                          |                   | Med              | dia attachments                         |
| News Fields              |                   | ▲ 🕑<br>tran      | Duplicate uploaded media to<br>slations |
| Data e Lajmit            |                   | <b>√</b><br>tran | Duplicate featured image to<br>slations |
|                          |                   |                  |                                         |

Figura 53. Ndërfaqja për shtimin e lajmeve në WordPress

Në anën e djathë të ndërfaqes mund të ja përcaktojmë imazhin që duam ta ketë lajmi siq shihet në figurën 54. Në fund pasi t'i shtojmë të dhënat që duam klikojmë në butonin " Publish" për të publikuar lajmin.

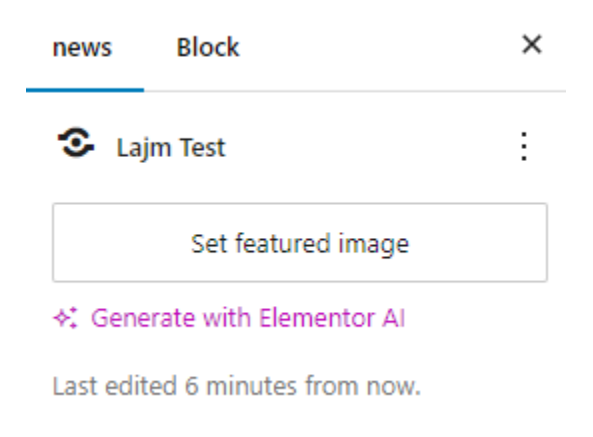

Figura 54. Shtimi i një imazhi për lajmin

# Shtimi i një ngjarjeje

Për të shtuar një ngjarje të re shkojmë në WordPress te moduli "Events" dhe dhe klikojmë tek nënmoduli "Add New Events". Procedura vijuese për të shtuar një ngjarje është e njejtë si tek "<u>Shtimi i një lajmi</u>".

# Shtimi i një thirrjeje publike

Për të shtuar një thirrje publike të re shkojmë në WordPress te moduli "Thirrjet Publike" dhe dhe klikojmë tek nënmoduli "Add New Thirrje Publike". Procedura vijuese për të shtuar një thirrje publike është e njejtë si tek "<u>Shtimi i një lajmi</u>".

# Shtimi i një kontakti

Për të shtuar një kontakt të ri shkojmë në WordPress te moduli "Contacts" dhe dhe klikojmë tek nënmoduli "Add New Contact" dhe na shfaqet dritarja për kontaktet. Tek fusha "Add Title" shtojmë titullin e kontaktit.

Në fushat që tregohet në figurën 55, shtojmë të dhënat e kontaktit që dëshirojmë ta shtojmë. Në fund klikojmë në butonin "Publish" për të publikuar kontaktin.

| Contacts Feild Group |  |
|----------------------|--|
| Zyrtari              |  |
| Pozita Punes         |  |
| Email                |  |
| Email 2              |  |
| Numri Kontaktues     |  |
| Rruga                |  |

Figura 55. Shtimi i të dhënave për kontaktin

# Renditja e një kontakti

Për të renditur një kontakt sipas dëshirës shkojmë në WordPress te moduli "Contacts" dhe klikojmë tek nënmoduli "All Contacts". Na shfaqet pamja si në figurën 56.

| 🚯 Dashboard                     | Contacts Add New Contact                                |                 |
|---------------------------------|---------------------------------------------------------|-----------------|
| 🕙 Activity Log                  | All (48)   Published (48)                               |                 |
| 📌 Posts                         | SQ (28)   EN (20)   SR (0)   All languages (48)         |                 |
| ChatBot WPBot<br>Lite           | Bulk actions V Apply All dates V Filter                 |                 |
| 🖶 Bot Form Builder              | ☐ Title ♦                                               |                 |
| 9 Media                         | Zyra e Kryetarit                                        | C+              |
| 📕 Pages                         |                                                         |                 |
| Comments                        | Zyra e Nënkryetarit - 038-234-944                       | $\mathcal{Q}$ + |
| 🖈 Contacts 🔹 🗸                  |                                                         |                 |
| All Contacts<br>Add New Contact | Zyra e Nënkryetares – 038-223-496 & 038 200 40003       | S+              |
| 📀 News                          | Zyra e Kryesuesit – 038 200 400 97                      | Ø +             |
| ✤ Thirrjet Publike ∰ Events     | Zyra për Marrëdhënie me Publikun – 038 230 900 lok 1195 | Ø +             |
|                                 | Figura 56. Kontaktet e komunës                          |                 |

Më pas klikojmë në butonin "Quick Edit" siq tregohet në figurën 57.

| Bulk actions V Apply All dates V Filter                                |
|------------------------------------------------------------------------|
| □ Title 🕏                                                              |
| Zyra e Kryetarit     Edit   Quick Edit   Trash   View   Duplicate This |
| Zyra e Nënkryetarit – 038-234-944                                      |
| Zyra e Nënkryetares – 038-223-496 & 038 200 40003                      |

Figura 57. Modifikimi i kontakteve

Për të renditur kontaktin tek rubrika "Order" që tregohet me shigjetë në figurën 58 ja caktojmë numrin e caktuar. Kontaktet janë të renditur në "Descending order" andaj kontakti me numrin më të madh del i pari në renditje. P. sh. nëse të dëshirojmë që kontakti "Zyra e Kryetarit" të dal i pari në listë atëhere atij ja vendosim numrin më të madh. Klikojmë në butonin "Update" për t'i përditësuar të dhënat.

Kontaktin që dëshirojmë ta vendisim pas kontaktit "Zyra e Kryetarit" ja vendosim një numër më të vogël e kështu me radhe.

| Bulk actions | ✓ Apply All dates ✓ Filter    |                           |
|--------------|-------------------------------|---------------------------|
| 🗌 Title 🌲    |                               |                           |
| QUICK EDIT   |                               |                           |
| Title        | Zyra e Kryetarit              | Order 10                  |
| Slug         | zyra-e-kryetarit              | Translation Priorities    |
| Date         | 05-May 🗸 21 , 2024 at 09 : 32 | Optional                  |
| Password     | -OR- 🗌 Private                | Separate tags with commas |
|              |                               | Status Published V        |
| Update       | Cancel                        |                           |

Figura 58. Renditja e Kontakteve

# Menu-të e WordPress-it

### Definimi i një menu-je

Për të shtuar një menu ndiqni këta hapa:

- 1. Hyni në kryefaqen e WordPress-it.
- 2. Nga moduli 'Appearance' në anën e majtë të Panelit, zgjidhni opsionin 'Menus' për të hapur Editorin e Menu-ve.
- 3. Klikoni "Create a new menu" në krye të faqes.
- 4. Shkruani një emër për menunë tuaj të re në fushën "Menu Name".
- 5. Klikoni butonin "Create Menu".

| 🛞 🎤 My Sites 🔏                                                                                   | Codex Sample 🏓 0 🕂 New                                                                                                | Howdy, admin                                         |
|--------------------------------------------------------------------------------------------------|----------------------------------------------------------------------------------------------------|------------------------------------------------------|
| 🚯 Dashboard                                                                                      | Menus Manage in Customizer                                                                                            | Screen Options 🔻 Help 🔻                              |
| 📌 Posts                                                                                          | Edit Menus                                                                                                    |                                                      |
| 93 Media                                                                                         |                                                                                                    |                                                      |
| 📕 Pages                                                                                          | Edit your menu below, or <u>create a new men</u>                                                                      | L.                                                   |
| Comments                                                                                         |                                                                                                    |                                                      |
| 🔊 Appearance                                                                                     | Pages 🔺                                                                                                    | Menu Name Create Menu                                |
| Themes<br>Customize<br>Widgets<br>Menus<br>Header<br>Background<br>& Plugins<br>& Users<br>Tools | Most Recent View All Search  Fancywork  Recent News Useful Links Memories of Around the World Blog About  Add to Menu | Give your menu a name above, then click Create Menu. |
| 5 Settings                                                                                       | Posts v                                                                                                    |                                                      |
| Collapse menu                                                                                    | Custom Links v                                                                                                    |                                                      |
|                                                                                                  | Categories                                                                                                    |                                                      |
|                                                                                                  | Thank you for creating with WordPress.                                                                                | Version 4.3.1                                        |

Figura 59. Shtimi i një menu-je në WordPress

### Shtimi i linqeve në një menu

Mund të shtoni lloje të ndryshme linqesh në menunë tuaj, të cilat janë të ndara në panelet në të majtë të menusë që po editoni siq shihet ne figurën 60. Për të shtuar një link faqeje atë bëjmë tek paneli "Pages", për të shtuar një link kostum atë bëjmë tek paneli "Custom Links" etj. Për të shtuar një link faqeje ndiqni këta hapa:

- 1. Gjeni panelin e titulluar "Pages".
- 2. Brenda këtij paneli, zgjidhni opsionin "View All" për të shfaqur listën e të gjitha faqeve të publikuara aktualisht në faqen tuaj.
- 3. Zgjidhni faqet që dëshironi të shtoni duke klikuar kutinë përkatëse pranë titullit të secilës faqe.
- 4. Klikoni butonin "Add to Menu" që ndodhet në fund të këtij paneli për të shtuar përzgjedhjen tuaj në menu.
- 5. Klikoni butonin "Save Menu" pasi të keni shtuar të gjitha elementet e menusë që dëshironi.

Procedura është e ngjashme për shtimin e linqeve në panelet tjera.

| Pages                                                                                                    |   |
|----------------------------------------------------------------------------------------------------|---|
| Most Recent View All Search                                                                                                    |   |
| <ul> <li>Home</li> <li>About</li> <li>Blog</li> <li>Fancywork</li> <li>Memories of Around the World</li> <li>Recent News</li> <li>Useful Links</li> </ul> |   |
| Select All Add to Menu                                                                                                    | L |
| Posts                                                                                                    | • |
| Custom Links                                                                                                    | • |
| Categories                                                                                                    | • |

Figura 60. Shtimi i linqeve në një menu

# Fshirja e një linku të menu-së

Për të fshirë një link të menu-së ndiqni këta hapa:

- 1. Gjeni linkun e menusë që dëshironi të hiqni në dritaren e "Menu editor".
- 2. Klikoni në këndin e sipërm të djathtë të linkut për ta zgjeruar atë.
- 3. Klikoni mbi opsionin "Remove".
- 4. Klikoni butonin "Save Menu" për të ruajtur ndryshimet tuaja.

| Qyteti                                 | Elementor |  |
|----------------------------------------|-----------|--|
| Navigation Label                       |           |  |
| Qyteti                                 |           |  |
| Move Up one Under Prokurimi To the top |           |  |
| Original: <u>Qyteti</u>                |           |  |
| Remove Cancel                          |           |  |

Figura 61. Fshirja e një linku në menu

# Pyetje të sheshta

### Shtimi i një pyetjeje të shpeshtë

Për të shtuar një një pyetje të shpeshtë shkojmë në WordPress tek moduli "Questions" dhe dhe klikojmë tek nënmoduli "Add New Question" dhe na shfaqet dritarja për pyetje të shpeshta. Tek fusha "Add Title" shtojmë titullin e pyetjes së shpeshtë. Tek fusha për përmbajtje shtojmë përmbajtjen e pyetjes së shpeshtë. Në fund klikojmë në butonin "Publish" për të publikuar pyetjen e shpeshtë.

#### Renditja e pyetjeve të shpeshtë

Për të renditur një pyetje të shpeshtë sipas dëshirës shkojmë në WordPress te moduli "Questions" dhe klikojmë tek nënmoduli "All Questions". Na shfaqet të gjitha pyetjet e shpeshta të komunës.

Më pas klikojmë në butonin "Quick Edit" të ndonjë pyetjes të shpeshtë që dëshirojmë ta renditim siq tregohet në figurën 62.

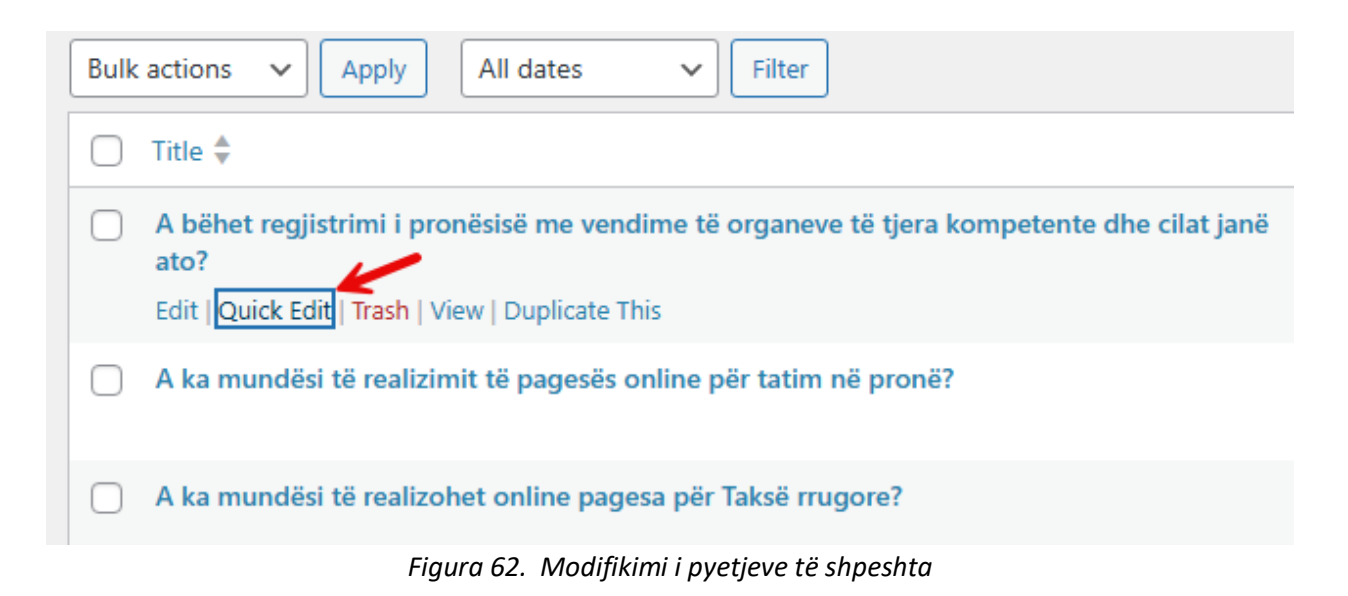

Për të renditur pyetjen e shpeshtë tek rubrika "Order" që tregohet me shigjetë në figurën 63 ja caktojmë numrin e caktuar. Pyetjet e shpeshtë janë të renditur në "Descending order" andaj pyetja e shpeshtë me numrin më të madh del e para në renditje. P. sh. nëse të dëshirojmë që pyetja e shpeshtë "A bëhet regjistrimi i pronësisë me vendime të organeve të tjera kompetente dhe cilat janë ato?" të dal e para në listë atëhere asaj ja vendosim numrin më të madh. Klikojmë në butonin "Update" për t'i përditësuar të dhënat.

Pyetjen e shpeshtë që dëshirojmë ta vendisim pas pyetjes së shpeshtë "A bëhet regjistrimi i pronësisë me vendime të organeve të tjera kompetente dhe cilat janë ato?" ja vendosim një numër më të vogël e kështu me radhe.

| Bulk actions   | ✓ Apply All dates ✓ Filter                 |
|----------------|--------------------------------------------|
| 🗌 Title 🖨      |                                            |
| QUICK EDIT     |                                            |
| Title          | A bëhet regjistrimi i pronësisë me vendime |
| Slug           | a-behet-regjistrimi-i-pronesise-me-vendim  |
| Date           | 05-May 🗸 29 , 2024 at                      |
|                | 09 : 47                                    |
| Password       | -OR-                                       |
| Private        |                                            |
|                |                                            |
| Parent         | Main Page (no parent)                      |
| Order          | 0                                          |
| Translation Pr | iorities                                   |
| Optional       |                                            |
|                |                                            |
| Separate tags  | with commas                                |
| Status         | Published V                                |
| Update         | Cancel                                     |

Figura 63. Renditja e Pyetjeve të shpeshta

# Videoinçizimet e mbledhjeve të kuvendit komunal

Për të shtuar një videoinçizim të ri të mbledhjeve të kuvendit komunal shkojmë në WordPress te moduli "Videos" dhe dhe klikojmë tek nënmoduli "Add New Video" dhe na shfaqet dritarja për videot siq shihet në figurën 64.

Tek fusha "Add Title" shtojmë titullin e videos. Tek fusha "YouTube Video URL" shtojmë URL-in e videos. Tek fusha "Date" shtojmë datën e videos. Tek kategoritë e videove që gjenden në anën e majtë të dritares siq tregohet me shigjetë selektojmë "Mbledhjet e asamblese komunale". Në fund klikojmë në butonin "Publish" për të publikuar videon.

| Add title                |                                | Video         | Block              | ×                |
|--------------------------|--------------------------------|---------------|--------------------|------------------|
|                          |                                | ■< No         | title              | :                |
|                          | L                              | Last edite    | ed 3 minutes ago   | ).               |
| Type / to choose a block | L                              | Status        | 🕑 Pu               | ıblished         |
|                          | L                              | Publish       | Today              | at 9:12 am       |
|                          | L                              | Link          | /test              |                  |
|                          | L                              | Move to trash |                    | sh               |
|                          | Categories - Video             |               |                    |                  |
|                          | Mbledhjet e asamblese komunale |               |                    |                  |
|                          | Videot                         |               |                    |                  |
|                          | Add New Category - Video       |               | <u>20</u>          |                  |
|                          |                                | Langua        | ge                 |                  |
| Seancat Fields           | L                              | Langua        | ge of this video   |                  |
| YouTube Video URL        | L                              | SQ            | ~                  |                  |
| 8 <b>k</b>               | L                              | Connec        | t with translation | <u>15</u>        |
| Date                     |                                | Translat      | ion Priority       |                  |
|                          |                                | Optio         | nal 🗸 🤤            | <u>lit terms</u> |

Figura 64. Shtimi i një videoje të re

# Popups e videove

Për të shtuar një popup të një mbledhjeje të kuvendit komunal shkojmë në WordPress te moduli "Templates" dhe dhe klikojmë tek nënmoduli "Popups" dhe na shfaqet dritarja siq shihet në figurën 65. Tek template-i "Loader popup" klikojmë tek "Edit with Elementor" siq tregohet me shigjetë në figurë.

| 🛃 Bot Form Builder | Bulk actions V Apply Al          | I dates 🗸 🗸 All Categories 🥆 | Filter |             |
|--------------------|----------------------------------|------------------------------|--------|-------------|
| 93 Media           | 🗌 Title 🜩                        |                              | Туре   | Instances   |
| 📕 Pages            | Search Template Mobile           | ++                           | Рорир  | Entire Site |
| Comments           |                                  |                              |        |             |
| 🖈 Contacts         |                                  |                              |        |             |
| S News             | Loader popup                     | 00                           | Popup  | None        |
| 📌 Thirrjet Publike | Edit   Quick Edit   Trash   View |                              |        |             |
| 🛗 Events           | Template   Edit with Elementor   |                              |        |             |
| ᡖ Staff            | Mobile Menu                      | 00                           | Popup  | None        |
| ■ Videos           |                                  |                              |        |             |
| 🔨 Gallery          |                                  |                              |        |             |
| Te Questions       | Si mund të?                      | 00                           | Popup  | None        |
| Staff Documents    |                                  |                              |        |             |
| Elementor          |                                  |                              |        |             |
| 🗁 Templates        | 🗋 Title 븆                        | 200<br>200                   | Туре   | Instances   |
| Saved Templates    | Bulk actions V Apply             |                              |        |             |
| Popups             |                                  |                              |        |             |
| Theme Builder      |                                  |                              |        |             |
| Landing Pages      |                                  |                              |        |             |

Figura 65. Template-at e Popups

Na shfaqet dritarja siq shihet në figurën 66. Nëse Structure (Navigator i Elementor-it) nuk shfaqet siq tregohet me shigjetë në figurën 66 klikojmë tastet "Ctrl + I" për ta shfaqur atë.

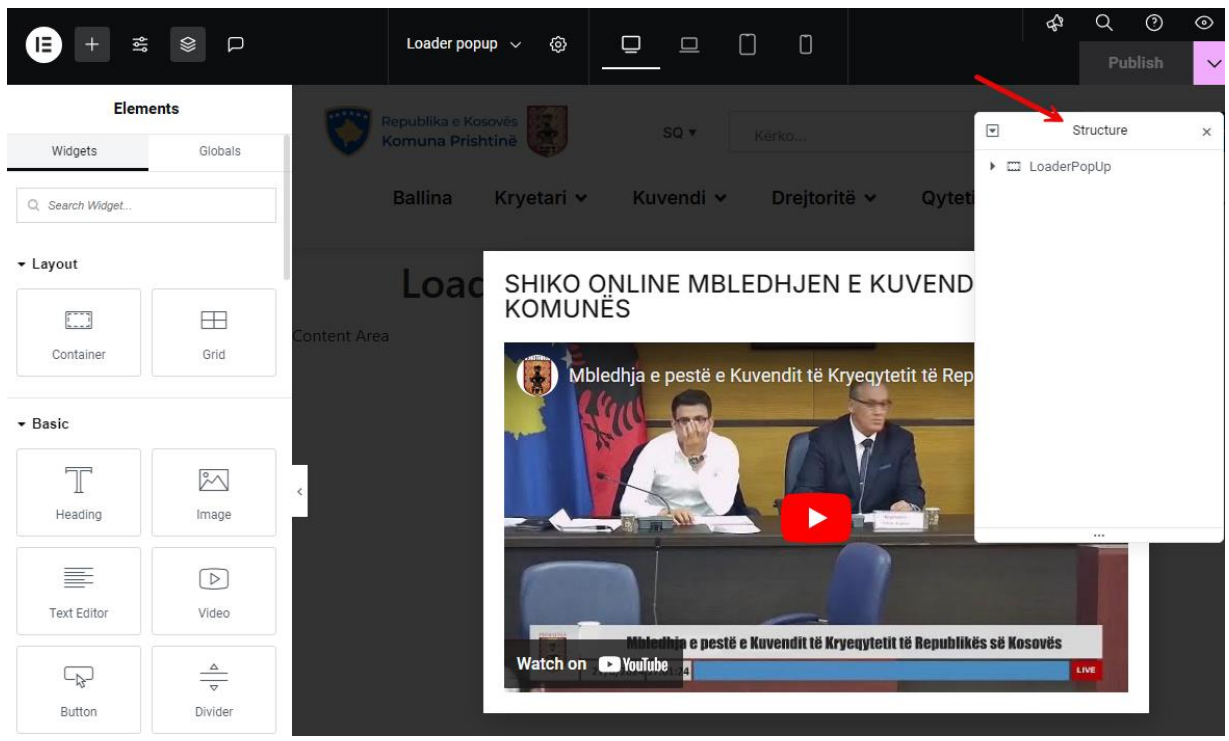

Figura 66. Template-i i Popups të videove

#### Shtimi i videos

Për ta shtuar videon që dëshirojmë në popup të videove tek Structure (Navigator i Elementor-it) selektojmë rubrikën "Video" siq tregohet me shigjetë në figurën 67 dhe në anën e majtë na shfaqet ndërfaqja "Edit Video". Tek fusha "Link" vendosim url-in videos së rë që dëshirojmë ta vendosim.

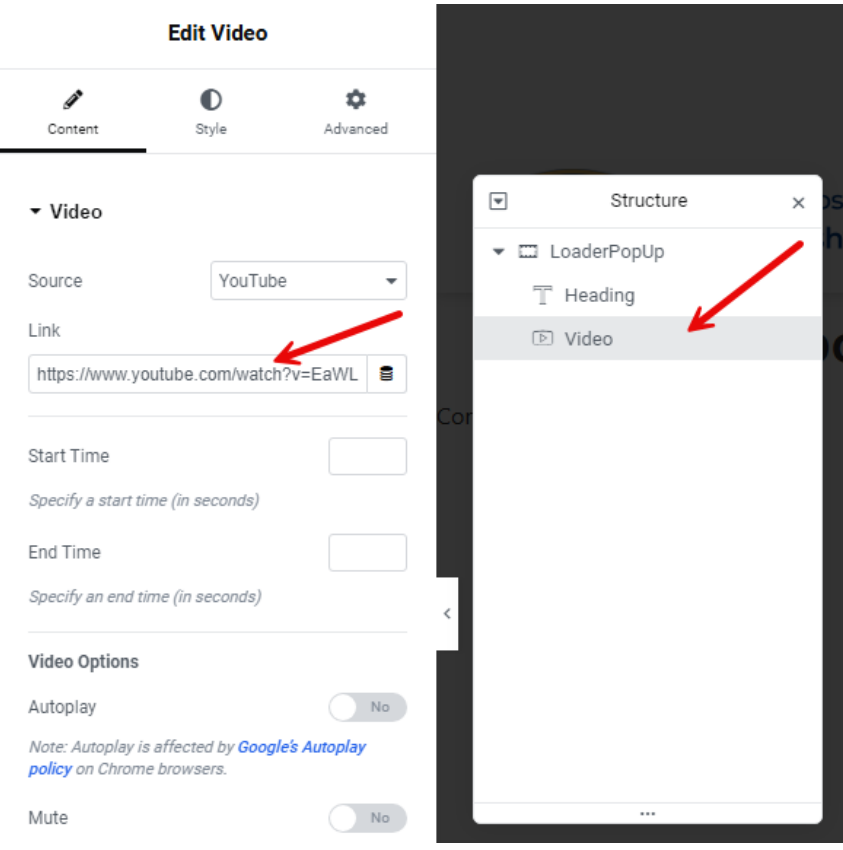

Figura 67. Template-i i Popups të videove

### Shtimi i videos për një kohë të caktuar

Për ta shtuar videon për një kohë të caktuar tek shablloni i elementorit në pjesën e sipërme në anën e majtë klikojmë tek rubrika "Triggers" siq tregohet në figurë 68.

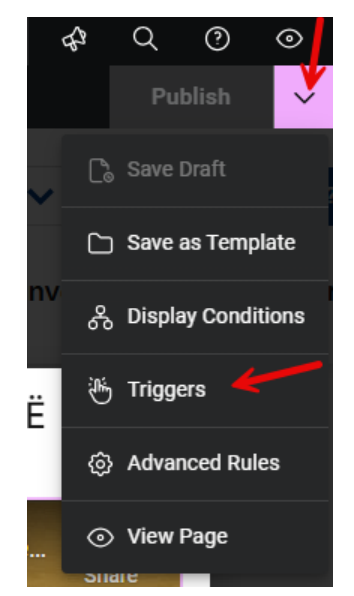

Figura 68. Triggers për videot

Na shfaqet ndërfaqja si në figurën 69. Pastaj klikojmë tek rubrika "Advanced Rules" siq tregohet me shigjetë. Më pas klikojmë tek rubrika "Schedule date and time". Tek fusha "Start" vendosim kohën kur popup-i fillon të shfaqet dhe tek fusha "End" kohën kur mbaron. Në fund klikojmë në butonin "Save & Close" për t'i ruajtur ndryshimet.

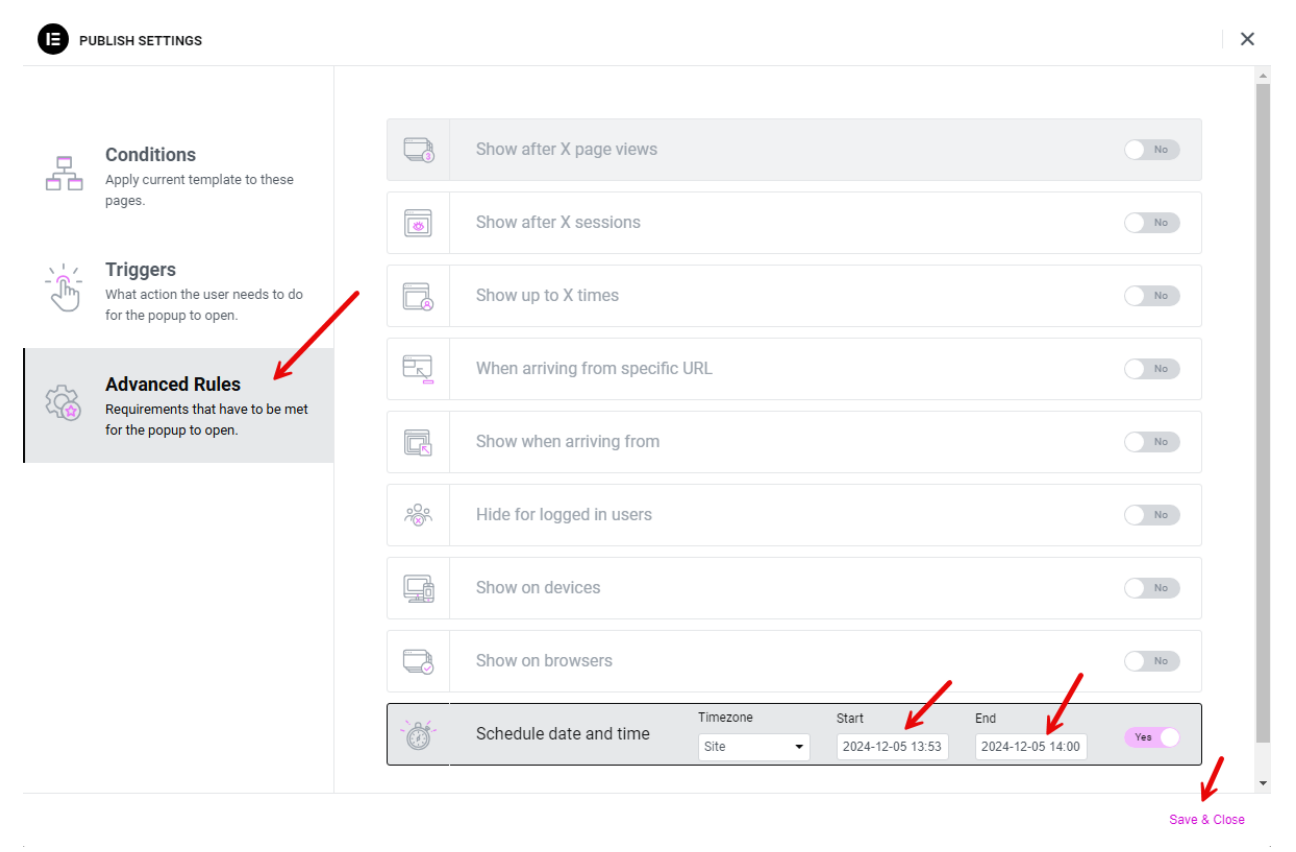

Figura 69. Vendosja e kohës kur shfaqet popup-i

# Si mund të?

Për të shtuar ndonjë informatë të re tek "Si mund të?" shkojmë në WordPress te moduli "Templates" dhe dhe klikojmë tek nënmoduli "Popups" dhe na shfaqet dritarja siq shihet në figurën 70. Tek template-i "Si mund të?" klikojmë tek "Edit with Elementor" siq tregohet me shigjetë në figurë.

| D1 Modia           |                                                               |       |
|--------------------|---------------------------------------------------------------|-------|
|                    | 🗌 Title 🗘 🛛 🚟 🏴                                               | Туре  |
| Pages              | Search Template Mobile + +                                    | Popup |
| Comments           |                                                               |       |
| 🖈 Contacts         |                                                               |       |
| 😎 News             | 🗌 Loader popup 🖉 🖉                                            | Popup |
| 📌 Thirrjet Publike |                                                               |       |
| 🛗 Events           |                                                               |       |
| ᡖ Staff            | 🗌 Mobile Menu 🖉 🖉                                             | Popup |
| ■ Videos           |                                                               |       |
| No. Gallery        |                                                               |       |
| 🖣 Questions        | □ Si mund të? 🖉 🖉                                             | Popup |
| Staff Documents    | Edit   Quick Edit   Trash   View  <br>Duplicate This   Export |       |
| Elementor          | Template Edit with Elementor                                  |       |
| 🗁 Templates 🛛 🖌    | ☐ Title ♦                                                     | Туре  |
| Saved Templates    | Bulk actions 🗸 Apply                                          |       |
| Popups             |                                                               |       |
| Theme Builder      |                                                               |       |
| Landing Pages      |                                                               |       |

Figura 70. Template-at e Popups

Na shfaqet dritarja siq shihet në figurën 71. Klikojmë tek njëra nga menytë e "Si mund të?" në këtë rast kemi klikuar tek menyja e parë. Në anën e djathtë të dritarës na shfaqet ndërfaqja "Edit WordPress Menu". Tek fusha "Menu" gjendet emri i menysë së WordPress-it që korrespondon me këtë meny të "Si mund të?"; në këtë rast emri është "Si mund te? 1".

Gjejmë menynë "Si mund te? 1" në WordPress siq shihet në figurën 72. Për të bërë ndryshime tek kjo meny e "Si mund të?" apo menytë e tjera shiko pjesën "<u>Menu-të e WordPress-it</u>".

| Edit Wor             | dPress N    | lenu           |                                         |         | 575 070    |           |              |        | _            |                  |     |      |
|----------------------|-------------|----------------|-----------------------------------------|---------|------------|-----------|--------------|--------|--------------|------------------|-----|------|
|                      |             |                | Republika e Kosovës<br>Komuna Prishtinë |         | SQ ▼       |           |              | ¥      | Structure    | ×                |     |      |
| <b>A</b>             | O           | \$             |                                         |         |            |           |              |        | 👻 🖽 Cor      | ntainer          |     |      |
| Content              | Style       | Advanced       |                                         | Ballina | Kryetari 🗸 | Kuvendi 🗸 | Drejtoritë 🗸 | Qyteti | ► □ 0        | ontainer         |     | mi · |
| ▼ Lavout             |             |                |                                         |         |            |           |              |        | <b>-</b> □ 0 | ontainer         |     |      |
|                      |             |                |                                         | -       |            |           |              |        |              | Container        |     |      |
| Menu Name 🛠          | Menu        |                |                                         | Si m    | nund të?   | ?         |              |        |              | * WordPress Menu |     |      |
| Menu                 | Si muno     | i te? 1 👻      | Contont                                 |         |            |           |              |        | • <b></b>    | Container        |     |      |
| Go to the Menus scre | een to mana | ge your menus. | Content A                               |         |            |           |              |        | + <b>□</b>   | Container        |     |      |
|                      |             |                | 6                                       |         |            |           |              |        | • 🗆          | Container        | - 1 |      |
| Layout               | Vertical    | -              |                                         |         |            |           | Si mund të?  |        |              |                  |     | ×    |
| Alignment            | =           | + = =          | -                                       |         |            |           |              |        |              |                  |     | _    |
| -                    |             |                | <                                       |         |            |           |              |        |              |                  |     |      |
| Pointer              | None        | •              |                                         |         | T          |           |              |        |              |                  |     |      |
|                      |             |                |                                         |         |            |           |              |        |              |                  | _   |      |
| Submenu Indicator    |             | ● -            |                                         |         |            |           |              |        |              |                  |     |      |
| Mobile Dropdown      |             |                |                                         |         |            |           |              |        |              |                  |     |      |
| Breakpoint           | None        | -              |                                         |         |            |           |              |        |              |                  |     |      |
|                      |             |                |                                         |         |            |           |              |        |              |                  |     |      |
| Normal               | Hover       | Active         |                                         |         |            |           |              |        |              |                  |     |      |
| Icon                 |             | ≡ ≙ ★          |                                         |         |            |           |              |        |              |                  |     |      |
|                      |             |                |                                         |         |            |           |              |        |              |                  |     |      |

Figura 71. Template-i i Si mund të?

| Edit Menus Manage Locations                                                                                                    |                                                                                                    |
|----------------------------------------------------------------------------------------------------|----------------------------------------------------------------------------------------------------|
| Select a menu to edit: Si mund te? 1                                                                                                    | <ul> <li>Select or create a new menu. Do not forget to save your change</li> </ul>                                                                       |
| dd menu items                                                                                                    | Menu structure                                                                                                    |
| (26)   <b>SQ (31)</b>   SR (11)                                                                                                    |                                                                                                    |
| Pages A                                                                                                    | Menu Name Si mund te? 1 Translations:                                                                                                    |
| Most Recent     View All     Search       Vendimet — Elementor     Performanca komunale       Buxhetimi me pjesëmarrje       Dëgjimet buxhetore       Videoinçizimet e mbledhjeve të kuvendit komunal — Elementor       Konsultimet publike — Elementor | Drag the items into the order you prefer. Click the arrow on the right of the         Bulk Select         Vendimet         Elementor         Bulk Select |
| Konsultinet publike — Elementor     Takimet publike     Planet hapësinore komunale     Organi Shqyrtues i Prokurimit     Sistemi Informativ për Menaxhimin     e Burimeve Njerëzore (SIMBNJ) /                                                          | Menu Settings       Auto add pages     Automatically add new top-level       Display location     Header       Footer                                    |
| Konkurset           Platforma e konsultimeve publike           Platforma e-Prokurimi                                                                                                    | Save Menu Delete Menu                                                                                                    |

Figura 72. Njëra nga menute e Si mund të?